# Registration 101 Resource Guide

This document has everything you need to successfully complete your registration steps. If you have questions on any step throughout this process, please don't hesitate to reach your Enrollment Counselor by calling 918.495.6518.

# Step 1: Log in to Vision to see your registration steps

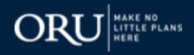

#### Home > VISION: Enrollment & Registration System

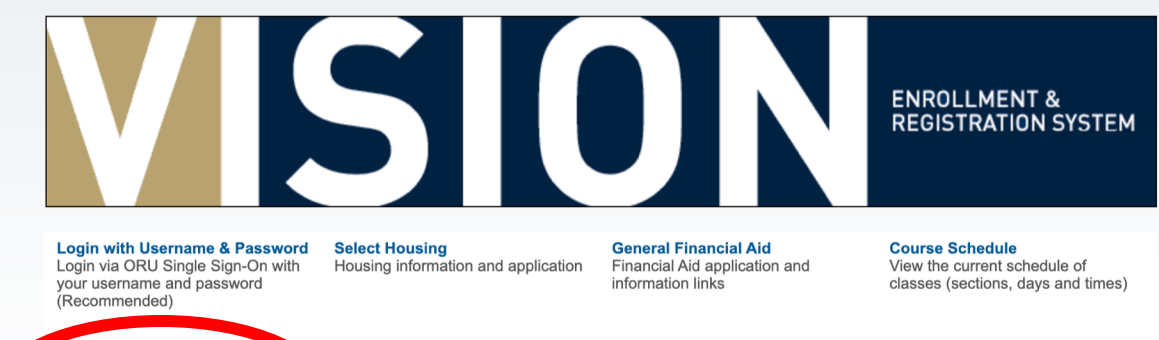

Login with Z-Number & PIN \*\*\*NEW STUDENTS LOGIN HERE\*\*\* Login with your Z-Number and PIN if you do no thave an ORU username. (Alternative)

View the course offerings for the upcoming summer term.

Academic Calendars and Final Exam Schedules Click here to visit the Registrar's website for Academic Calendars and Final Exam Schedules. Admissions Apply for Admissions

**RELEASE: 8.8.3** 

# VISION.ORU.EDU

Official Transcript

Order an Official Transcript

| User Login                                                                                                    | Z number is your User ID.                                                                                      |
|----------------------------------------------------------------------------------------------------|----------------------------------------------------------------------------------------------------|
| Please enter your user Identification Number (Znumber)     and your Personal Identification Number (PIN). Your initial PIN is     your six-digit date of birth (MMDDYY). You will be required to     change this to another six-digit number on your initial login. You     will also need to establish a security "verification" question of your     choice and answer in case you forget and need to reset your PIN.     When you are finished, please exit and CLOSE YOUR     BROWSER to protect your privacy.     User ID:         Login         Forgot PIN? | PIN is your 6-digit<br>birthdate unless you have<br>changed it.<br>i.e 030802 (March 8 <sup>th</sup> ,<br>2002 |
|                                                                                                    | number contact your                                                                                            |

**RELEASE: 8.8.3** 

enrollment counselor and

we can reset it to your

birthdate.

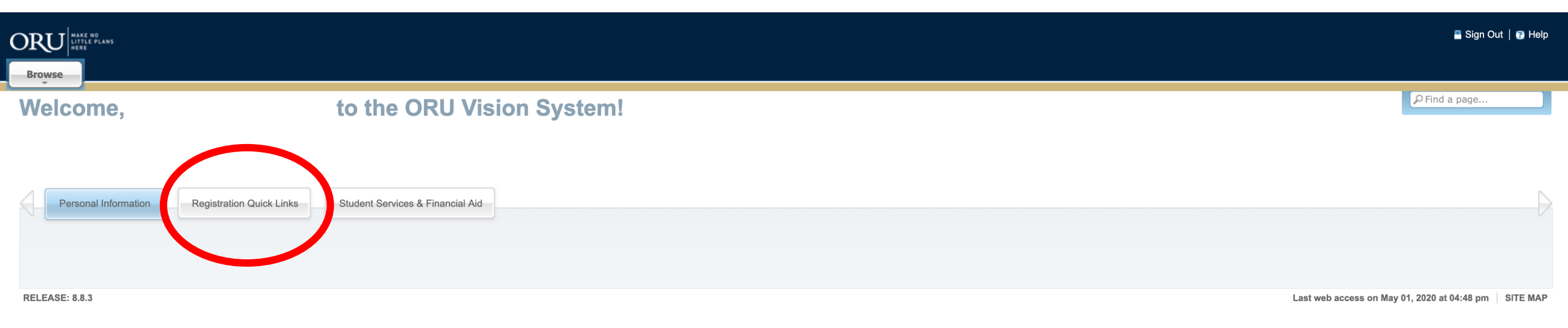

| ORU HAKE NO<br>HITLE PLANS<br>HERE                                             |            |                                                        |                                     |                     |                                   | 🖀 Sign Out   😮 Help |
|--------------------------------------------------------------------------------|------------|--------------------------------------------------------|-------------------------------------|---------------------|-----------------------------------|---------------------|
| Welcome,                                                                       | to th      | e ORU Vision S                                         | System!                             |                     |                                   | P Find a page       |
| Home > Registration Quick Links  Personal Information Registration Quick Links | Student Se | ervices & Financial Aid                                |                                     |                     |                                   |                     |
|                                                                                | (          | Registration Steps/Online<br>Bookstore                 | Accept Your Financial Aid<br>Awards | Select Housing      | Look-up Classes to Add            |                     |
|                                                                                |            | Drop/Add Classes                                       | Payment and Billing Site            | Official Transcript | Student Employment<br>Application |                     |
|                                                                                |            | Student Detail Schedule                                | Where's my classroom?               | Student Profile     | Registration                      |                     |
|                                                                                |            | Transfer excess Federal<br>Funds to your Eagle ID Card | Old Enrollment Links                | •                   |                                   |                     |
|                                                                                |            |                                                        |                                     |                     |                                   |                     |

| ORU MAKE NO<br>LITTLE PLANS<br>HERE                                                                                                    | Sign Out                |
|----------------------------------------------------------------------------------------------------|-------------------------|
| Browse                                                                                                    |                         |
| Personal Information Registration Quick Links Student Services & Financial Aid                                                                                                    | P Find a page           |
| Select Term                                                                                                    | May 29, 2020 10:29 am   |
| Home > Student Services & Financial Aid > Registration > Select Term                                                                                                    |                         |
| Select a Term       ✓ Mini B (Online) 2020 Nov 09, 2020 - Dec 06, 2020         Mini A (Online) 2020 Sep 14, 2020 - Oct 11, 2020         Submit       Fall B online 2020 Oct 19, 2020 - Dec 06, 2020         Fall A online 2020 Aug 24, 2020 - Oct 11, 2020         Fall A online 2020 Aug 24, 2020 - Oct 11, 2020         Submit         RELEASE: 8.7.1         RELEASE: 8.7.1         Summer Mini A (Online) 2020 (View only) May 24, 2020 - Jun 21, 2020         Summer A (Online) 2020 (View only) May 04, 2020 - Jun 21, 2020         Summer A (Online) 2020 (View only) May 04, 2020 - Jun 21, 2020         Summer 20-5th session | SITE MAP                |
| Summer 20-4th session Jun 13, 2020 - Jul 31, 2020<br>Summer 20-3rd session Jun 01, 2020 - Jun 19, 2020<br>Summer 20-1st session (View only) May 11, 2020 - May 29, 2020<br>Mini B (Online) 2020 (View only) Mar 30, 2020 - Apr 26, 2020<br>Mini A (Online) 2020 (View only)                                                                                                    | GRAL ROBERTS UNIVERSIT  |
| Spring 2019 (View only)Jan 09, 2019 - May 03, 2019                                                                                                    | ORAL ROBERTS UNIVERSITY |

🚪 Sign Out | 🕐 Help

PFind a page.

Personal Information Registration Quick Links Student Services & Financial Aid

#### ORU Online Registration

Home > Registration Steps

ORU LITTLE PLANS

Browse

Below you will find links to things that are required to complete the Registration process. Items in **BLUE** are complete. Items in **RED** are incomplete and required. Items in **GREEN** are optional, but may become required as you complete other steps. Items that can be completed online will take you to a page to give you to a page to give you to a page to give you to a page to give you to a page to contact to resolve the item.

Students are expected to complete the Registration process by the first day of the semester. This includes not only enrolling in classes but completing all registration steps including finalization of payment arrangements with Student Accounts. All students who have yet to complete the Registration process by the close of business on Friday, August 14, 2020, will be dropped from their classes, will be assessed a late registration fee of \$175 and will be required to go through the re-enrollment process.

Select another term.

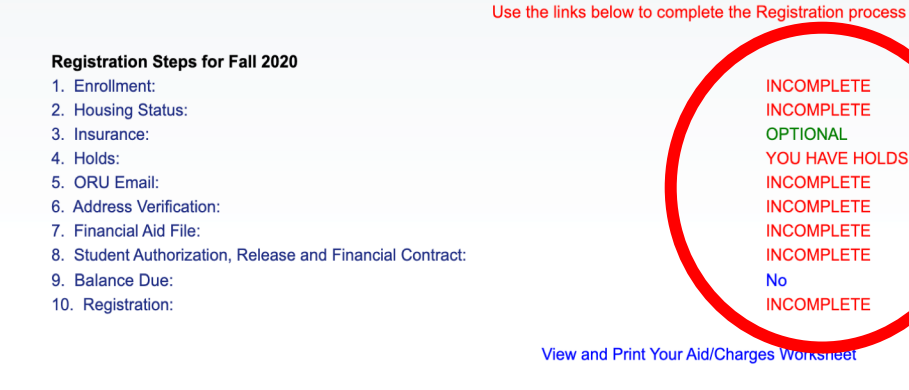

# To complete registration, all red links need to be blue

#### **Payment Options**

Enroll in TMS Monthly Payment Plan
 Pay online (Mastercard/Visa/Discover/US Bank ACH)
 International Funds Transfer
 Apply for a private Ioan

Purchase books from the ORU bookstore

I give my permission for ORU to periodically send me text messages related to my enrollment and understand that I am responsible for any charges that may be assessed to my cell phone bill from my carrier. I also understand that I can unsubscribe from this service at any time by removing the checkmark from this box.

# Step 1: Enrollment

ORAL ROBERTS UNIVERSITY Educating the whole man

sdom and stature, and in favor with God and man" Luke 2:52

# ENROLLMENT

|                                                                                                    |                                                                                                    |                                                                                                    | 🖺 Sign Out   设 He                                                                                                    |
|----------------------------------------------------------------------------------------------------|----------------------------------------------------------------------------------------------------|----------------------------------------------------------------------------------------------------|----------------------------------------------------------------------------------------------------|
| Browse                                                                                                    |                                                                                                    |                                                                                                    |                                                                                                    |
| Personal Information Registration Quick Links Student                                                                                                    | Services & Financial Aid                                                                                                    |                                                                                                    | به Find a page                                                                                                    |
| ORU Online Registration                                                                                                    |                                                                                                    |                                                                                                    |                                                                                                    |
| Home > Registration Steps                                                                                                    |                                                                                                    |                                                                                                    |                                                                                                    |
| Below you will find links to things that are required to complet<br>you to a page to complete it. Items that can only give you info<br>Students are expected to complete the Registration process I<br>Registration process by the close of business on Friday, Augu<br>Select another term. | te the Registration process. Items in <b>BLUE</b> are complete. Items in <b>RED</b> are<br>primation online will take you to a page to give you the information and wh<br>by the first day of the semester. This includes not only enrolling in classes<br>ust 14, 2020, will be dropped from their classes, will be assessed a late re | e incomplete and required. Items in GREEN are option<br>to contact to resolve the item.<br>but completing all registration steps including finaliza<br>gistration fee of \$175 and will be required to go through | tal, but may become required as you complete other steps. Items that can be completed online will take<br>tion of payment arrangements with Student Accounts. All students who have yet to complete the<br>gh the re-enrollment process. |
|                                                                                                    |                                                                                                    |                                                                                                    |                                                                                                    |
|                                                                                                    | Use the links                                                                                                    | below to complete the Registration process                                                                                                    |                                                                                                    |
|                                                                                                    | Registration Steps for Fall 2020                                                                                                    |                                                                                                    | If you have an incomplete or incorrect                                                                                                    |
|                                                                                                    | 1. Enrollment:<br>2. Housing Status:                                                                                                    | INCOMPLETE                                                                                                    | schedule, please e-mail schedule@oru.edu                                                                                                    |
|                                                                                                    | 3. Insurance:                                                                                                    | OPTIONAL                                                                                                    |                                                                                                    |
|                                                                                                    | 4. Holds:<br>5. ORU Email:                                                                                                    | YOU HAVE HOLDS<br>INCOMPLETE                                                                                                    |                                                                                                    |
|                                                                                                    | 6. Address Verification:                                                                                                    | INCOMPLETE                                                                                                    | If you need to change your major, please                                                                                                    |
|                                                                                                    | <ol> <li>Financial Aid File:</li> <li>Student Authorization, Release and Financial Contract:</li> </ol>                                                                                                    | INCOMPLETE                                                                                                    | roach out to your onrollmont councelor                                                                                                    |
|                                                                                                    | 9. Balance Due:                                                                                                    | No                                                                                                    | reach out to your enrollment courselor                                                                                                    |
|                                                                                                    | 10. Registration:                                                                                                    | INCOMPLETE                                                                                                    | directly or call 918-495-6518                                                                                                    |
| This will show the hours you are                                                                                                    | View an                                                                                                    | d Print Your Aid/Charges Worksheet                                                                                                    |                                                                                                    |
| enrolled in for the Fall 2020                                                                                                    |                                                                                                    |                                                                                                    |                                                                                                    |
| semester. Follow the next steps                                                                                                    | Payment Options                                                                                                    |                                                                                                    | ALL schedule requests need to be made by                                                                                                    |
| to see your schedule.                                                                                                    | 2. Pay online (Mastercard/Visa/Discover/US Bank ACH)<br>3. International Funds Transfer                                                                                                    |                                                                                                    | June 30 <sup>th</sup> . Acceptable requests: desire more                                                                                                    |
|                                                                                                    | 4. Apply for a private loan                                                                                                    |                                                                                                    | hours, you already have that credit, or                                                                                                    |
|                                                                                                    | Purcha                                                                                                    | se books from the ORU bookstore                                                                                                    | incorrect major                                                                                                    |
| 🗆 I give my per                                                                                                    | mission for ORU to periodically send me text messages related to my enrollment a                                                                                                    | nd understand that I am responsible for any charges that mar                                                                                                    | ybeas                                                                                                    |
|                                                                                                    | that I can unsubscribe from this                                                                                                    | service at any time by removing the checkmark from this box                                                                                                    | L                                                                                                    |

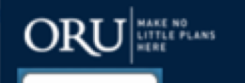

Browse

۲

# How to view your schedule

Faculty Services

Select Housing

**Official Transcript** 

Student Profile

<u>\_</u>

Employee Services

Tuition Benefits

Look-up Classes to Add

Student Employment

Application

Registration

📇 Sign Out | 🕐 Help

Welcome,

RELEASE: 8.7.2

Home > Registration Quick Links

Alumni Services

Personal Information

## to the ORU Vision System!

Student Services & Financial Aid

Awards

Accept Your Financial Aid

Payment and Billing Site

Where's my classroom?

Old Enrollment Links

Registration Quick Links

Bookstore

2

Drop/Add Classes

Student Detail Schedule

Transfer excess Federal

Funds to your Eagle ID Card

**Registration Steps/Online** 

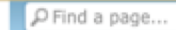

SITE MAP

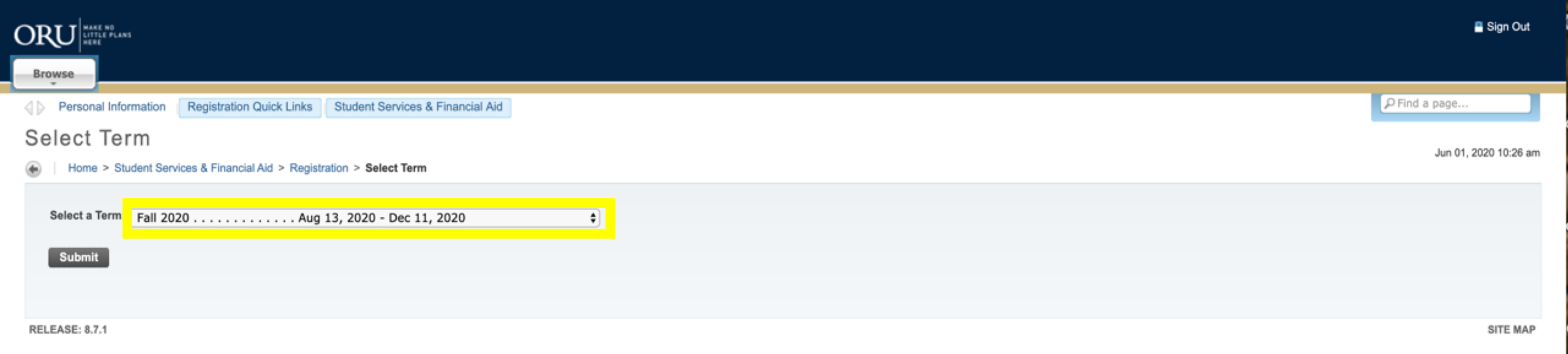

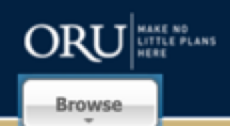

Campus:

Main Campus

| Personal Information     | Registration Quick Links Stude         | ent Services & Financial Aid |                                   |                                    | P Find a page                      |
|--------------------------|----------------------------------------|------------------------------|-----------------------------------|------------------------------------|------------------------------------|
| Student Detai            | Schedule:                              |                              |                                   |                                    |                                    |
| Home > Student Ser       | vices & Financial Aid > Registration > | Student Detail Schedule      |                                   |                                    | Fall 2020<br>Jun 01, 2020 10:26 am |
|                          | _                                      |                              |                                   |                                    |                                    |
|                          |                                        |                              |                                   |                                    |                                    |
| Total Credit Hours: 18.0 | 000                                    |                              |                                   |                                    |                                    |
| Principles of Economi    | ce I - BUS 201 - 01                    |                              |                                   |                                    |                                    |
| Principles of Economi    | CS 1 - BOS 201 - 01                    |                              |                                   |                                    |                                    |
| Associated Term:         | Fall 2020                              |                              |                                   |                                    |                                    |
| CRN:                     | 15457                                  |                              |                                   |                                    |                                    |
| Status:                  | **Registered** on May 26, 2020         |                              |                                   |                                    |                                    |
| Assigned Instructor      | James R. Russen                        |                              |                                   |                                    |                                    |
| Grade Mode:              | Letter                                 |                              |                                   |                                    |                                    |
| Credits:                 | 3.000                                  |                              |                                   |                                    |                                    |
| Campus:                  | Main Campus                            |                              |                                   | M-Monday                           |                                    |
| Schoduled Meeting Tir    |                                        |                              |                                   | T-Tuesday                          |                                    |
| Scheduled meeting fil    | nes                                    |                              |                                   | T Tuesday                          |                                    |
| Type Time                | Days Where                             | Date Range                   | Schedule Type Instructors         | W-Wednesday                        |                                    |
| Class 12:50 pm - 2:0     | 5 p 1 TR Graduate Center 4114          | Aug 13, 2020 - Dec 11, 2020  | Lecture James Richard Russell (P) | R-Thursday                         |                                    |
|                          |                                        |                              |                                   | E-Friday                           |                                    |
| Oral Communication -     | COM 101 - 21                           |                              |                                   | 1 Thody                            |                                    |
| Associated Term:         | Fall 2020                              |                              |                                   |                                    |                                    |
| CRN:                     | 18032                                  |                              |                                   | Example:                           |                                    |
| Status:                  | **Registered** on May 04, 2020         |                              |                                   | TR is Tuesday/Thursday             |                                    |
| Assigned Instructor:     | Marinell R. Scott-Hall                 |                              |                                   | NANE is Nanday (Made adday (Friday |                                    |
| Grade Mode:              | Letter                                 |                              |                                   | www.fis.wonday/wednesday/Friday    |                                    |
| Credits:                 | 3.000                                  |                              |                                   |                                    |                                    |
| Level:                   | Undergraduate                          |                              |                                   |                                    |                                    |

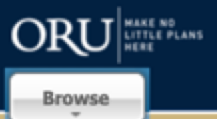

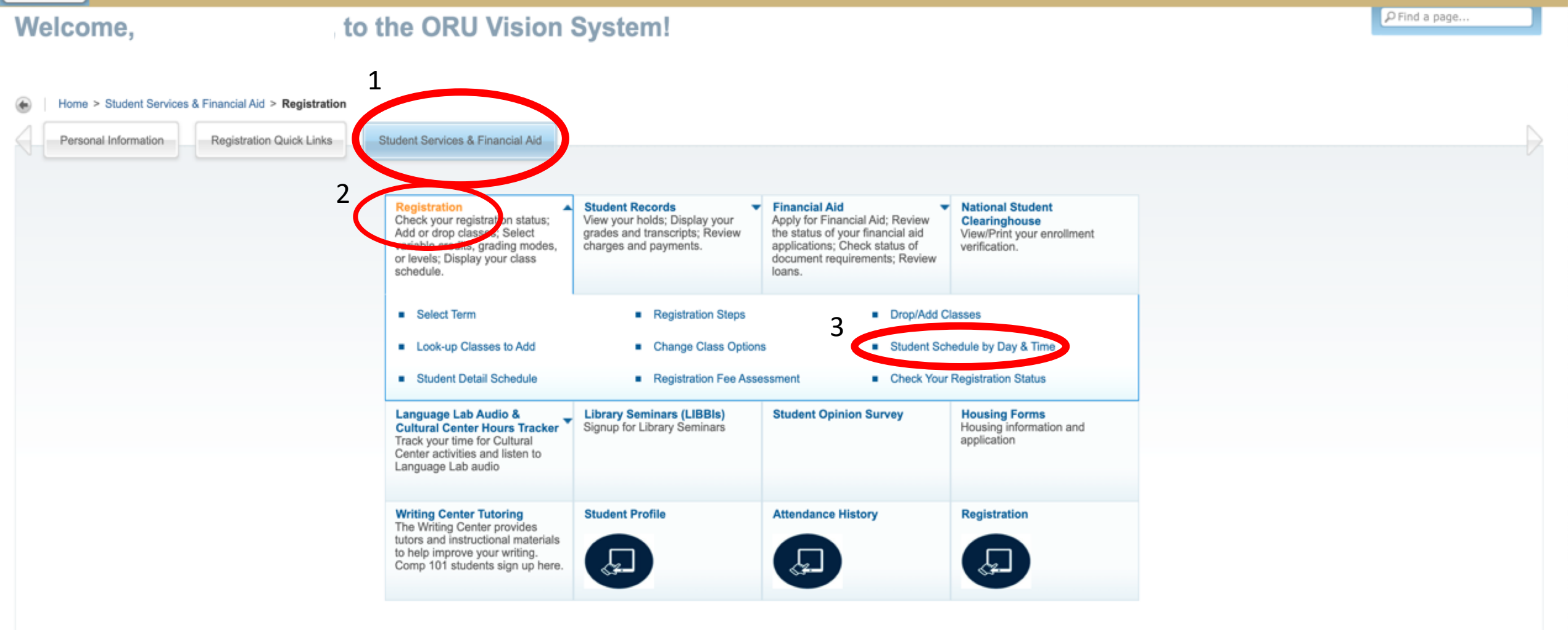

RELEASE: 8.7.2

SITE MAP

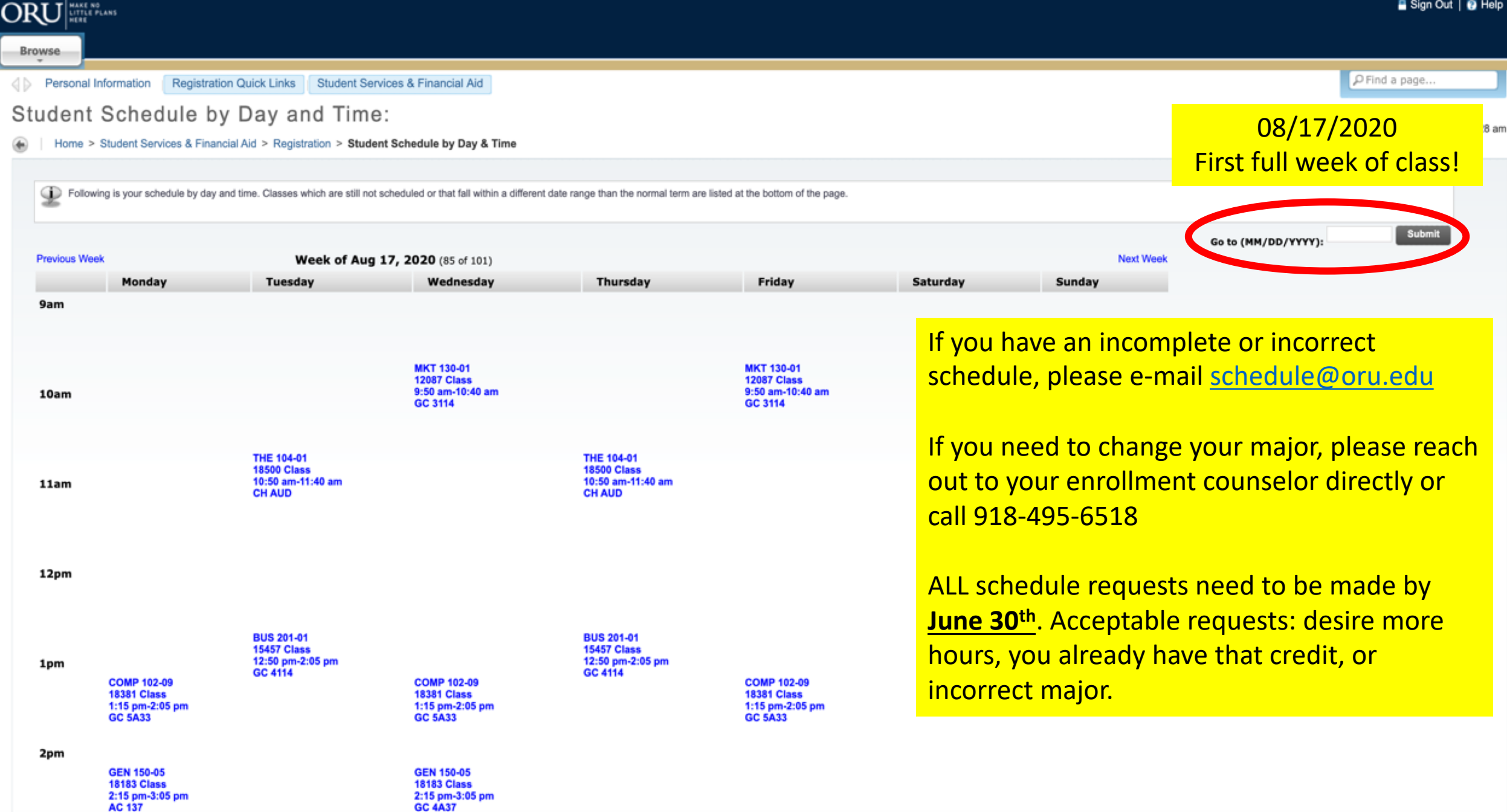

# Step 2: Housing Status

### **HOUSING STATUS**

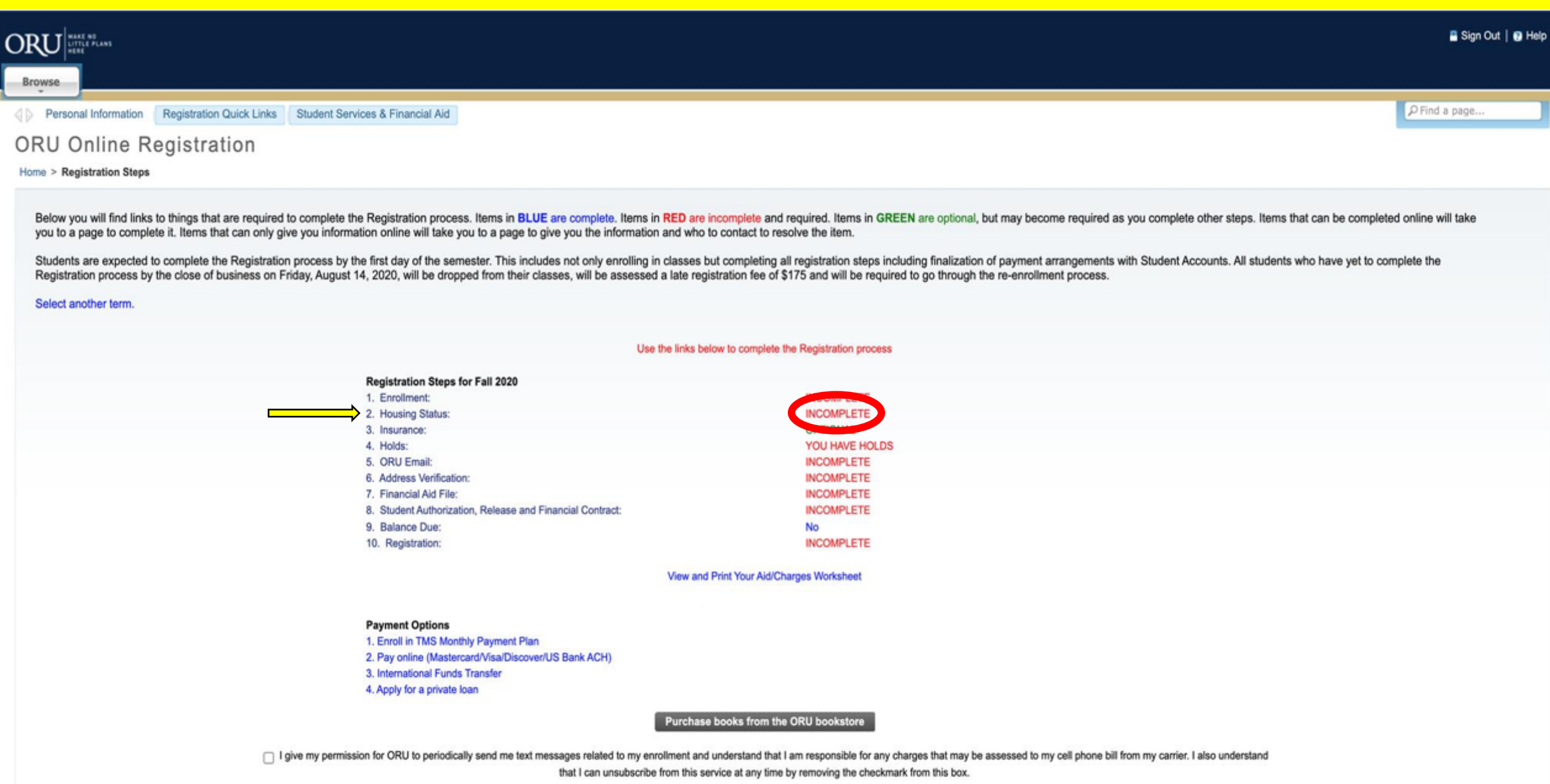

PFind a page...

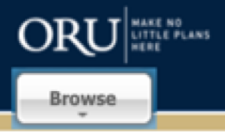

### Welcome,

### to the ORU Vision System!

Home > WebTailor - Role-based top nav bar for standalone. Quick Links ۲ registra Personal Information Alumni Services Registration Quick Links Student Services & Financial Aid Faculty Services Employee Services Tuition Benefits Registration Steps/Online Bookstore Accept Your Financial Aid Look-up Classes to Add Select Housing Awards Payment and Billing Site Official Transcript Drop/Add Classes Student Employment Application Student Detail Schedule Where's my classroom? Student Profile Registration چ چ Transfer excess Federal Old Enrollment Links -Funds to your Eagle ID Card

RELEASE: 8.8.3

SITE MAP

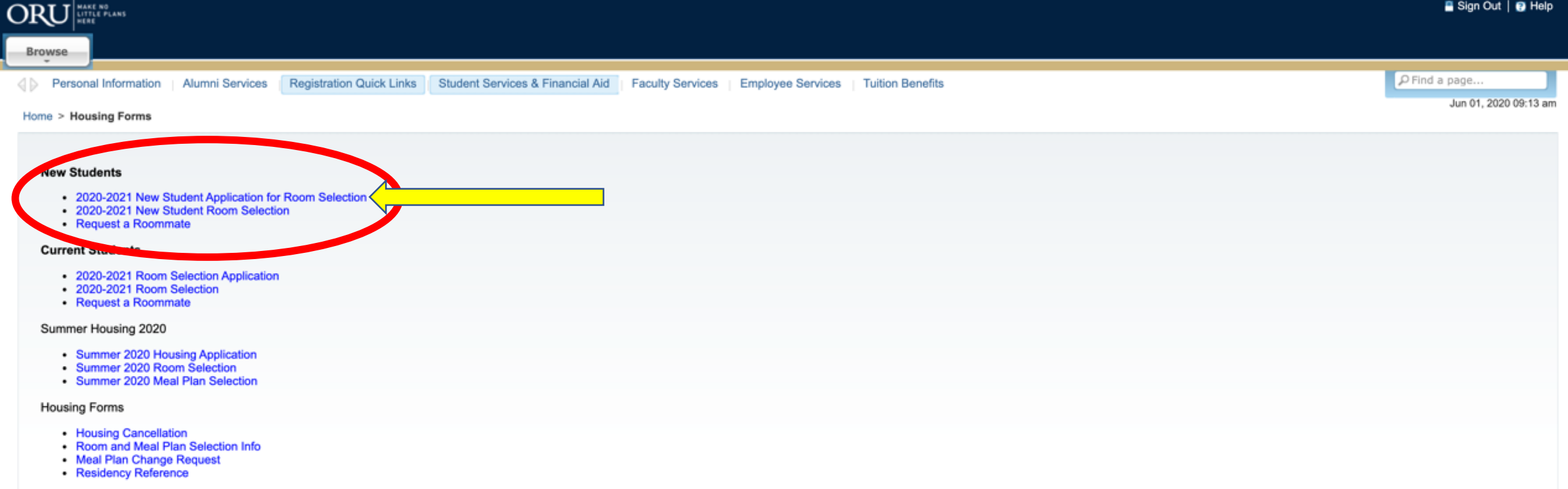

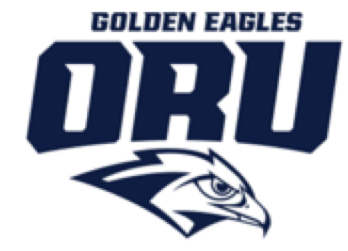

### WELCOME TO ORU HOUSING

Congratulations and welcome to ORU! We hope you are looking forward to being part of our vibrant on-campus community. The following application and room selection process gives you complete control in selecting the room and community that best fits your needs for the 2020-2021 academic year. We would encourage you to be a part of our First Year residential community, a community focused on developing students spiritually, academically, and socially. This residential experience is specifically designed with the 1st year student in mind and complemented by a year-long series of programs geared to assist students with the acclimation to university life and becoming an active and engaged member of the ORU community.

There are a number of statistics that bear out the positive aspects of living on campus. Freshmen who live on campus are more likely to graduate from the university they started at than those who commute. Students who live on campus also achieve higher GPAs than those who live off campus. Additionally, students who live on campus have quicker and easier access to the many resources available to them including dining facilities, the library and other academic resources, professors, peer spiritual support, and access to campus fitness facilities. Friends you make while living on campus are friends for life.

At that heart of Student Life and our belief that living in one of our campus residence halls is essential to your growth as a whole person is this quote:

"You live in campus resident halls so you can learn to live with someone else, improve your attitude, to learn better behavior patterns, to learn to care for people, even when they are often hard to live with..."

-Oral Roberts, 1970

If you have any questions regarding the multitude of residence living options available to you, please do not hesitate to contact the ORU Housing Office at (918) 495-7711 or via e-mail at housing@oru.edu.

We look forward to welcoming you home!

Cancel Next Step

#### Application Tutorial

The following link will take you to a step by step video tutorial of the Housing Application process. You are able to bounce back and forth between steps if you need to revisit a part. Please note the following:

1) During the Roommate Request portion of the application, you are only sending an invitation at this time. The individual you invite MUST accept the invitation prior to either of you selecting a room in order to ensure that you are roommates and search for only rooms that will accommodate both of you. Forming a roommate group after one of you has already selected a room will not place you in the same room at that time. Please contact the Housing Office if you need further assistance with this, (918) 495-7711. If you want to check your roommate status, please click on the "Roommate Request" link. One of your group will be listed as "LEADER" and the other should be listed as "MEMBER". If the status of one of you says "INVITED" then that person needs to click "ACCEPT" to finalize the roommate pairing.

2) Once you click SUBMIT on the last step, you will be automatically redirected to the Room Selection step IF that process has opened. Room selection for Fall 2020, Spring 2021 admitted students will begin at 1:00PM on October 1st,2019. Please contact your enrollment counselor for more details.

**ORU Housing Application Video Tutorial** 

At any time, if you have a question, please

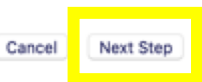

#### **PROFILE CONFIRMATION**

Please confirm the information below. If you would like to make any changes please log in to VISION or contact your enrollment counselor.

First Name:

Cell Phone:

Permanent Email:

Last Name:

#### Z#:

#### PRIVACY PREFERENCES

Please select whether or not you want the following information displayed on the room selection maps. The map or available bed spaces list will show occupied spaces and can show prospective roommates who has selected the other space. If you do not make a choice, the default will be to display the information

| Show roommates my |                | Show roommates my |       |
|-------------------|----------------|-------------------|-------|
| Show              | o * 🕑          | Show              | 0 * 🕑 |
| Show roommates my |                |                   |       |
| Show              | 🖸 * 🞯          |                   |       |
|                   |                |                   |       |
|                   | Cancel Previou | is Step Next Step |       |

Select "Show" if you would like to give permission for your name to appear next to your room selection. This will help connect you to your future roommate!

Use your ORU email

#### ROOMMATE REQUEST

This is where you can send an invite to a prospective roommate for the next year. This person must be known to you and must accept this invite before you can pull them into the same room during the room selection process. The individual you are requesting MUST be eligible for room selection (i.e. completed a 2020-2021 application, not have financial holds, etc.) or the search tool will not be able to find them to send an invite.

#### **ROOMMATE GROUP REQUESTS**

Create Group

Cancel Next Step

It is okay if you don't have a roommate request! Most students select at random.

- university is not responsible for injury resulting from resident's use or occupancy of University housing. Occupant is not covered by any University policy of insurance covering personal injury or property damage resulting from theft, vandalism, unlawful entry, fire, explosion, the elements, water or other causes of damage. Student residents are encouraged to purchase and maintain their own individual insurance polices to protect themselves and their personal belongings.
- 9. In the interest of health, safety, protection of property, and conformity with the lifestyle and policies of the University, the following are prohibited in University housing or housing areas at all times: keeping pets, possessing or use of ilegal drugs, allochoic beverages, finearms, explosives (including firecrackers, income candles, flammable liquids or other chemicals), roughhousing, obscene pictures, advertising, construction or repair by residents, unauthorized public devices, and the creation, storage, reproduction, transmittal or downic modeling of any type of pomographic or obscene materials by use of any electronic equipment or device. No pictures, articles or tracked items may be fastened in any way that is damaging to the walls, woodwork, furnitime or electrical light fatures. The striking of fire by students is prohibited on campus except for use in University approved programs. Neither cocking nor possession of cooking apparatus is permitted in rooms and food should be stored in such a way as not to attract insects. All prohibited items found on the premises in violation of these regulations may be stored in such a way as not to attract insects. All prohibited items found on the premises in violation of these regulations may be stored in such a way as not to attract insects.
- 10. Each resident will abide by the laws of the State of Oklahoma, the ordinances of the city of Tuisa, and the rules, policies, codes, regulations and procedures of Oral Roberts University. Each resident is responsible for compliance with all policies, procedures and regulations set 6rth in the Student Handbook and the University Policy and Code of Honor. Co-all Roberts University retains the right to change and to establish such additional rules, regulations, policies, codes or procedures as may be required at the discretion of ORU for proper and orderly care, operation and maintenance of the premises, and furtherance of ORU's Purpose. Failure of a resident or his/her guest(s), to comply with and observe any such nules, policies, codes and procedures of the University will subject the resident to disciplinary action including, but not limited to, impoundment of equipment and/or student dismissal and/or removal from the premises.
- 11. Residence in University Housing is based upon the student's continuance as a student in good standing at ORU. The University may require a resident to vacate the premises it this condition is not met. Any student suspended or expelled from the University will be required to vacate the premises immediately.
- 12. A student who officially withdraws from the University is expected to vacate the premises within (48) hours following withdrawal. Room and board charges will continue to accrue and be pro-rated according to the schedule in section 4 of this document.
- 13. Any student either using an unauthorized key to enter a room or trespassing will be subject to dismissal
- All room assignments occur on a first-come first-serve priority, according to the room selection schedule published by the Office of Housing.

 I acknowledge that I have read, understand, and agree to abide by the ORU Housing

#### Terms and Conditions

I understand that I am responsible for all ORU policies as outlined in the ORU Honor Code and

#### ORU Student Handbook

I acknowledge that if I select a private room, my assignment in a private room is contingent upon the space being available to accommodate such a request. I understand that if additional residence hall space is needed to accommodate additional residents, my selection of a private room can be nullified and my room reclassified as a double room with a roommate and that I will be charged the double room rate consistent with my room location.

Z#:

I AGREE TO THE ORU TERMS AND CONDITIONS

#### YOU MUST CLICK THE 'SUBMIT' ON THE FINAL PAGE BEFORE YOUR APPLICATION IS COMPLETE

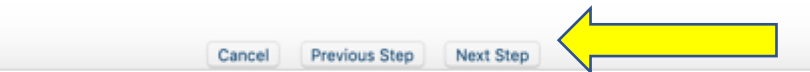

#### MEAL PLAN PREFERENCE

ORU policy requires all on campus residential students to participate in the residential meal plan. There are five plan options available. Students can select the plan that best meets their needs. Students will have the opportunity to request a meal plan change up until Drop/Add day (approximately 2 weeks into the semester).

Previous Step

Cancel

Meal Plan Preference: YOU HAVE NOT COMPLETED 10 Meals/Week + \$350/semester 14 Meals/Week + \$250/semester 17 Meals/Week + \$200/semester 7 Meals/Week + \$500/semester Unlimited Meals - Cafeteria

Next Step

All meal plans are the same price. The choices you have are how you decide to split your plan.

More meals in the cafeteria per week = less "allowance" (Sodexo \$) **per semester**. Sodexo can be spent at Chick-Fil-A, Hava Java (Starbucks), Moe's, Freshens, and other campus dining options.

Your Sodexo will be loaded onto your student ID, called an Eagle Card. You can always add more \$ to your Eagle Card if you desire to do so.

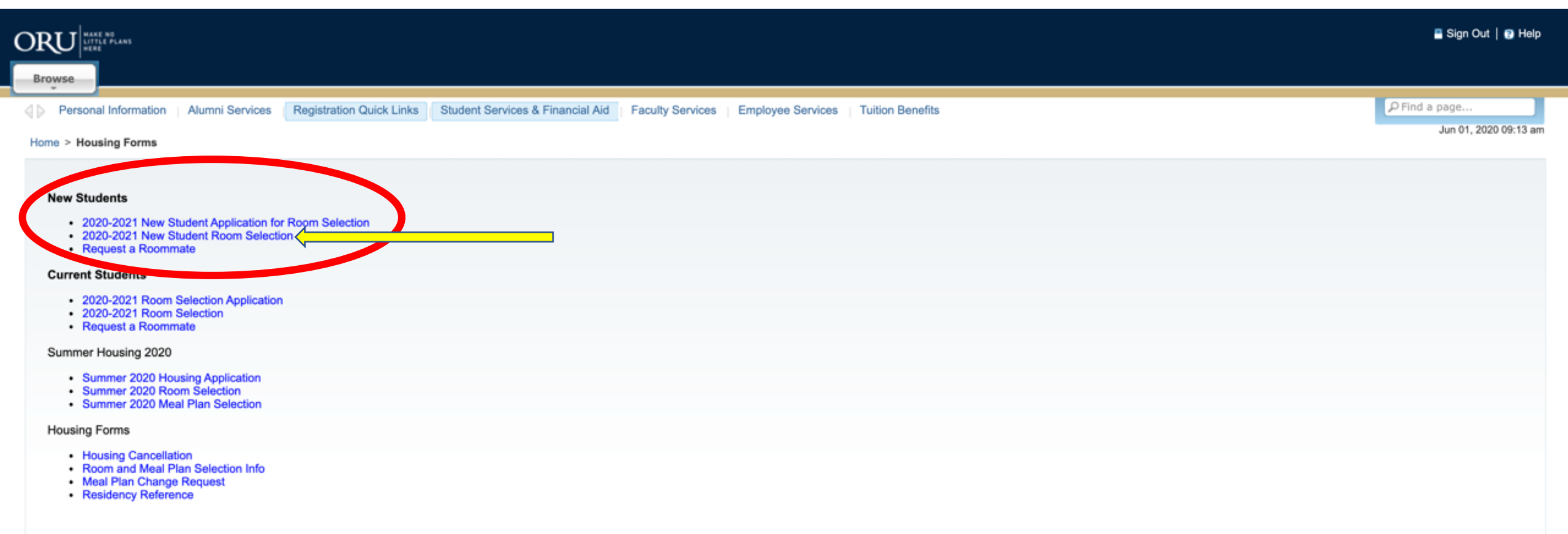

#### **BOOKING TERMS**

| Term        | Start     | End        |
|-------------|-----------|------------|
| Fall 2018   | 8/13/2018 | 12/15/2018 |
| Spring 2019 | 1/7/2019  | 5/5/2019   |

| SEARCH FOR ROOMS | SEARCH RESULTS |
|------------------|----------------|
| Room Type        |                |
| Room Type Alias  |                |
| Search OCancel   |                |

#### **BUILDING SEARCH**

Uilding: Ellis Melvin Roberts Hall (296) Floor Section: EMR 2 East- Anchor (26) Floor Section: EMR 2 North- Jericho (20) Floor Section: EMR 2 South- Jars of Clay (28) Floor Section: EMR 3 East- Flint (30) Floor Section: EMR 3 North- Full Armor (24) Floor Section: EMR 3 South- Shekinah (32) Floor Section: EMR 4 East- Fred Creek (28) Floor Section: EMR 4 North- Republic (20) Floor Section: EMR 4 South- G Rock (30) Floor Section: EMR 5 North- Youngblood (26) Floor Section: EMR 5 South (32)

\*Only the building that is pertinent to your gender and student type will be visible for you.

#### Fall 2018 8/13/2018 12/15/2018 4 1

Spring 2019 1/7/2019 5/5/2019

| SEARCH FOR ROOMS                                                                                              | SEARCH RESULTS                                                                                                    |                      |               |          |  |  |
|----------------------------------------------------------------------------------------------------|----------------------------------------------------------------------------------------------------|----------------------|---------------|----------|--|--|
| Room Type                                                                                                    | ORAL ROBERTS UNIVERSITY > Male Residence Halls > Ellis Melvin Roberts         Display Map           Hall > EMR 3 > EMR 3 East- Flint         Display Map |                      |               |          |  |  |
| Room Type Alias                                                                                               | AVAILABLE SPACES                                                                                                    |                      |               |          |  |  |
|                                                                                                    | Building:                                                                                                    | Ellis Melvin Roberts | Hall          |          |  |  |
| Search Scancel                                                                                                | Room:                                                                                                    | ER0321 (2 available) |               | 9        |  |  |
|                                                                                                    | Room:                                                                                                    | ER0322 (2 available) | Clicking the  | 9        |  |  |
|                                                                                                    | Room:                                                                                                    | ER0323 (2 available) | arrow will    | 9        |  |  |
| <ul> <li>Building: Ellis Melvin Roberts Hall (296)</li> <li>Floor Section: EMR 2 East- Anchor (26)</li> </ul> | Room:                                                                                                    | ER0324 (2 available) | reveal who is | 9        |  |  |
| Floor Section: EMR 2 North- Jericho (20)                                                                      | Room:                                                                                                    | ER0325 (2 available) | in the room   | 9        |  |  |
| Floor Section: EMR 2 South- Jars of Clay (28)                                                                 | Room:                                                                                                    | ER0326 (2 available) | already It    | 9        |  |  |
| Floor Section: EMR 3 North- Full Armor (24)                                                                   | Room:                                                                                                    | ER0331 (2 available) | aneauy. It    | 6        |  |  |
| Floor Section: EMR 3 South- Shekinah (32)                                                                     | Room:                                                                                                    | ER0332 (2 available) | will say "1   | 9        |  |  |
| Floor Section: EMR 4 East- Fred Creek (28)<br>Floor Section: EMR 4 North- Republic (20)                       | Room:                                                                                                    | ER0333 (2 available) | available" if | <u> </u> |  |  |
| Floor Section: EMR 4 South- G Rock (30)                                                                       | Room:                                                                                                    | ER0334 (2 available) | one of the    | 3        |  |  |
| Floor Section: EMR 5 North- Youngblood (26)<br>Floor Section: EMR 5 South (32)                                | Room:                                                                                                    | ER0335 (2 available) | bed spaces is | 9        |  |  |
|                                                                                                    | Room:                                                                                                    | ER0336 (2 available) | occupied      | 9        |  |  |
|                                                                                                    | Room:                                                                                                    | ER0337 (2 available) | occupicu.     | 9        |  |  |
|                                                                                                    | Room:                                                                                                    | ER0338 (2 available) |               | 9        |  |  |
|                                                                                                    | Room:                                                                                                    | ER0339 (2 available) |               | 3        |  |  |

# Viewing the Map version makes it easier to see where your future room will be located on the floor!

#### RESERVATION STATUS

Time Remaining:

You have not created a lock.

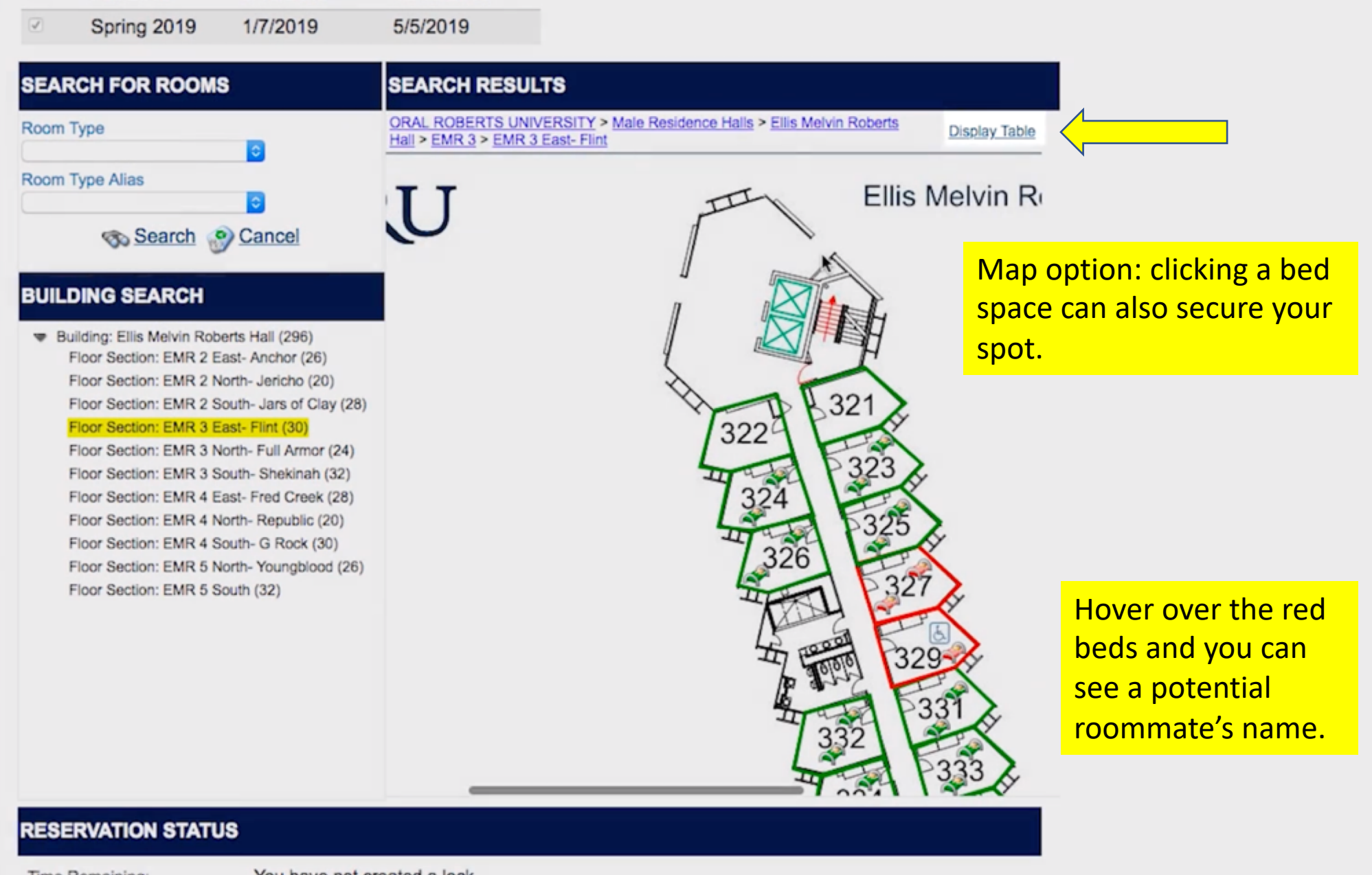

Time Remaining:

Fall 2018

8/13/2018

12/15/2018

You have not created a lock.

Cancel

Previous Step

Next Step

| $\checkmark$ | Fall 2018   | 8/13/2018 | 12/15/2018 |  |
|--------------|-------------|-----------|------------|--|
| 1            | Spring 2019 | 1/7/2019  | 5/5/2019   |  |

#### CURRENT ROOM CHOICE

Room "ER0324" is currently reserved for you and your selected roommate. Select which beds will be occupied by each of you. If you want to change your selection, you can release this reservation and search again.

| Room | 1:        | ER0324      |         |            |                   |           |  |
|------|-----------|-------------|---------|------------|-------------------|-----------|--|
|      | Bed       | Space:      | ER0324- | 1          |                   |           |  |
|      | Bed       | Space:      | ER0324- | Han<br>Luk | Solo<br>Skywalker | <u></u> € |  |
| 1    | <u> R</u> | elease Lock |         |            |                   |           |  |
|      |           |             |         |            |                   |           |  |
|      |           |             |         |            |                   |           |  |
|      |           |             |         |            |                   |           |  |
|      |           |             |         |            |                   |           |  |
|      |           |             |         |            |                   |           |  |
|      |           |             |         |            |                   |           |  |

This example is showing students who have gone through the roommate request and are now "linked." You will only see your name if you are not linked.

#### **RESERVATION STATUS**

Time Remaining:

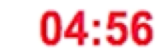

Room ER0324 will be unavailable to others while you complete your room selection.

Cancel Dravious Sten Next Sten

# MEAL PLAN SELECTION

All students living in a campus residence hall are required to participate in the meal plan program. Please select from the five meal plan options below. If you don't know your roommate's preferred meal plan choice, please select 14 meals/wk, \$250 Sodexo default plan for them. Students are able to request a change in their meal plan once per semester before Drop/Add day. For more information on meal plan rates please click <u>here</u>.

| <u>Type</u>  | <u>Plan</u> |                                                                                                    |   |  |  |  |
|--------------|-------------|----------------------------------------------------------------------------------------------------|---|--|--|--|
|              |             | Add/Edit Plan                                                                                                    |   |  |  |  |
| Plan Type:   |             | Meal                                                                                                    | ٢ |  |  |  |
| Plan:        |             | 10 Meals/Week + \$350/semester<br>14 Meals/Week + \$250/semester<br>17 Meals/Week + \$200/semester<br>7 Meals/Week + \$500/semester<br>Unlimited Meals - Cafeteria | * |  |  |  |
| ns for Darth | Vader       |                                                                                                    |   |  |  |  |
| Туре         | Plan        |                                                                                                    |   |  |  |  |
|              |             |                                                                                                    |   |  |  |  |

# MEAL PLAN SELECTION

All students living in a campus residence hall are required to participate in the meal plan program. Please select from the five meal plan options below. If you don't know your roommate's preferred meal plan choice, please select 14 meals/wk, \$250 Sodexo default plan for them. Students are able to request a change in their meal plan once per semester before Drop/Add day. For more information on meal plan rates please click <u>here</u>.

| Plans for Luke M Sk | ywalker -Test Student- |
|---------------------|------------------------|
|---------------------|------------------------|

| Type            | Plan    |                                | * |
|-----------------|---------|--------------------------------|---|
| 0               |         |                                |   |
|                 |         | Add/Edit Plan                  |   |
| Plan Type:      |         | Meal                           |   |
| Plan:           |         | 17 Meals/Week + \$200/semester |   |
| Plans for Darth | 1 Vader | Cancel Select                  |   |
| Turc            | Disa    |                                | * |
|                 | Plan    |                                |   |
| -               |         |                                |   |
|                 |         |                                |   |
|                 |         | Cancel Previous Step Next Step |   |

#### ROOMMATE GROOP

This section will allow you to confirm your roommate for 2018-2019. Please note that students who have already selected a room for 2018-2019 will not be able to be pulled in through this process. Only students who are eligible room assignment may be pulled-in through this process (i.e. Housing deposit or enrollment fee paid, housing appl completed for term selecting for, full-time undergraduate student under age 25). If you haven't confirmed a roomn prior to the room selection step you may still do so by using the "Request a Roommate Link" before completing th process. If you choose to select a room now, you may return using the Pull In a Roommate link after you've confir roommate AND if there is still an available space in your room. If you have any questions please contact the Hour Office, 918-495-7711.

| Select Roommates        |  |
|-------------------------|--|
| Roommate                |  |
| Luke Skywalker          |  |
| Step 2 - Room Selection |  |

Download

# BE SURE TO CLICK "SUBMIT" TO COMPLETE YOUR ROOM AND MEAL PLAN SELECTION

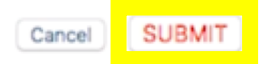

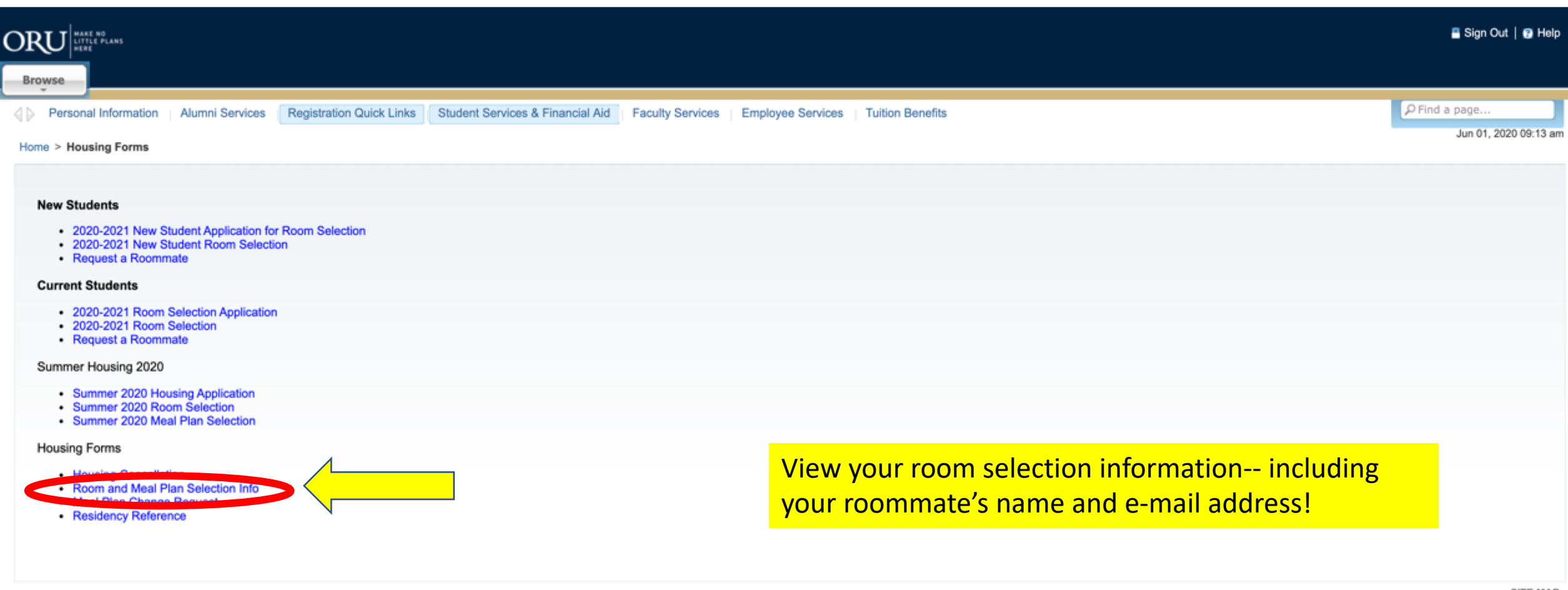

SITE MAP

# Step 3: Insurance

50

### **INSURANCE**

| ORU MARE NO                                                                                                    |                                                                                                    |                                                                                                    | 📱 Sign Out   🔋 Help   |
|----------------------------------------------------------------------------------------------------|----------------------------------------------------------------------------------------------------|----------------------------------------------------------------------------------------------------|-----------------------|
| Browse                                                                                                    |                                                                                                    |                                                                                                    |                       |
| Personal Information Registration Quick Links                                                                                                    | Student Services & Financial Aid                                                                                                    |                                                                                                    | ₽ Find a page         |
| ORU Online Registration                                                                                                    |                                                                                                    |                                                                                                    |                       |
| Home > Registration Steps                                                                                                    |                                                                                                    |                                                                                                    |                       |
| Below you will find links to things that are required to<br>you to a page to complete it. Items that can only giv<br>Students are expected to complete the Registration<br>Registration process by the close of business on Fri | o complete the Registration process. Items in <b>BLUE</b> are complete. Items in <b>RED</b> are in<br>e you information online will take you to a page to give you the information and who to<br>process by the first day of the semester. This includes not only enrolling in classes bi<br>iday, August 14, 2020, will be dropped from their classes, will be assessed a late regis                                                                                                    | accomplete and required. Items in GREEN are optional, but may become required as you complete other steps. Items that can be complete or contact to resolve the item.<br>ut completing all registration steps including finalization of payment arrangements with Student Accounts. All students who have yet to stration fee of \$175 and will be required to go through the re-enrollment process. | eted online will take |
| Select another term.                                                                                                    |                                                                                                    |                                                                                                    |                       |
|                                                                                                    | Use the links bel                                                                                                    | ow to complete the Registration process                                                                                                    |                       |
|                                                                                                    | Registration Steps for Fall 2020         1. Enrollment:         2. Housing Status:         3. Insurance:         4. Holds:         5. ORU Email:         6. Address Verification:         7. Financial Aid File:         8. Student Authorization, Release and Financial Contract:         9. Balance Due:         10. Registration:         View and         View and         Payment Options         1. Enroll in TMS Monthly Payment Plan         2. Pay online (Mastercard/Vica/Discover/US Bank ACH) | INCOMPLETE<br>INCOMPLETE<br>OPTIONAL<br>YOU HAVE HOLDS<br>INCOMPLETE<br>INCOMPLETE<br>INCOMPLETE<br>INCOMPLETE<br>No<br>INCOMPLETE<br>Print Your Aid/Charges Worksheet                                                                                                    |                       |
|                                                                                                    | 3. International Funds Transfer<br>4. Apply for a private loan                                                                                                    |                                                                                                    |                       |
|                                                                                                    | Purchase                                                                                                    | books from the ORU bookstore                                                                                                    |                       |

I give my permission for ORU to periodically send me text messages related to my enrollment and understand that I am responsible for any charges that may be assessed to my cell phone bill from my carrier. I also understand that I can unsubscribe from this service at any time by removing the checkmark from this box.
Personal Information

Alumni Services

**ORU** Insurance Information

Registration Quick Links

Student Services & Financial Aid

PFind a page.

Home > ORU Insurance Information Registration Steps for Fall 2020 Insurance is no longer required to complete registration however ORU strongly urges you to have health insurance coverage. If you currently have a valid health insurance plan that provides benefits in the state of Oklahoma, please fill in the information below. 1. Enrollment: INCOMPLETE 2. Housing Status: INCOMPLETE The information listed below is from a previous term. If your information is the same just hit the submit button. If the information has changed then replace what's listed below with your OPTIONAL Insurance: current information and submit it. 4. Holds: NO HOLDS 5. ORU Email: INCOMPLETE Policy Number: 6. Address Verification: INCOMPLETE Policy Holder: 7. Financial Aid File: No FAFSA on File Insurance Company Insurance Strategies 8. Student Authorization, Release and Financial COMPLETE Contract: Insurance Street Balance Due: No Insurance City 10. Registration: INCOMPLETE Insurance State Select a State/Province ٥ View and Print Your Aid/Charges Worksheet Insurance Zip Code Main Registration Page By submitting the information above, I acknowledge that the health insurance information entered is a valid policy. I understand, that the information is subject to further verification by the Payment Options ORU Health Insurance representative and I may be required to provide a copy of my current health insurance ID card. 1. Enroll in TMS Monthly Payment Plan Submit 2. Pay online (Mastercard/Visa/Discover/US Bank ACH) 3. International Funds Transfer 4. Apply for a private loan Return to Main Menu

Faculty Services Employee Services

Tuition Benefits

RELEASE: 8.25

This step is optional, however it is highly recommended.

If you don't have insurance, and would like to get insurance. ORU's recommended insurance broker: Alan Bryan Insurance Strategies: (918) 258-8507

**IAP** 

## Step 4: Holds

### HOLDS

| DRU MAKE NO<br>LITTLE PLANS                                                                                                    |                                                                                                    | 🖺 Sign Out   🔁 He                                                                                                    |
|----------------------------------------------------------------------------------------------------|----------------------------------------------------------------------------------------------------|----------------------------------------------------------------------------------------------------|
| Browse                                                                                                    |                                                                                                    |                                                                                                    |
| Personal Information Registration Quick Links Student Services & Financial Aid                                                                                                    |                                                                                                    | P Find a page                                                                                                    |
| ORU Online Registration                                                                                                    |                                                                                                    |                                                                                                    |
| Home > Registration Steps                                                                                                    |                                                                                                    |                                                                                                    |
| Below you will find links to things that are required to complete the Registration process. Items in <b>BLUE are complete</b> . Items in <b>RED</b> a you to a page to complete it. Items that can only give you information online will take you to a page to give you the information and will Students are expected to complete the Registration process by the first day of the semester. This includes not only enrolling in classe Registration process by the close of business on Friday, August 14, 2020, will be dropped from their classes, will be assessed a late of the semester. | the incomplete and required. Items in GREEN are optional, but ho to contact to resolve the item.<br>The but completing all registration steps including finalization or registration fee of \$175 and will be required to go through the | It may become required as you complete other steps. Items that can be completed online will take<br>f payment arrangements with Student Accounts. All students who have yet to complete the<br>e re-enrollment process. |
| Select another term.                                                                                                    |                                                                                                    |                                                                                                    |
|                                                                                                    |                                                                                                    | Holds you can work on:                                                                                                    |
| Use the links                                                                                                    | below to complete the Registration process                                                                                                    |                                                                                                    |
| Registration Steps for Fall 2020 1. Enrollment: 2. Housing Status: 3. Insurance: 4. Holds:                                                                                                    | INCOMPLETE<br>INCOMPLETE<br>OPTIONAL<br>YOU HAVE HOLDS                                                                                                    | - Medical Assessment                                                                                                    |
| 5. ORU Email:<br>6. Address Verification:                                                                                                    | INCOMPLETE<br>INCOMPLETE                                                                                                    | - Final High school transcripts                                                                                                    |
| <ol> <li>Financial Aid File:</li> <li>Student Authorization, Release and Financial Contract:</li> <li>Balance Due:</li> <li>Registration:</li> </ol>                                                                                                    | INCOMPLETE<br>INCOMPLETE<br>NO<br>INCOMPLETE                                                                                                    | (Send to <u>admissions@oru.edu</u> )                                                                                                    |
| Views                                                                                                    | and Print Your Aid/Charges Worksheet                                                                                                    | Hold to <b>ignore</b>                                                                                                    |
| Payment Options     1. Enroll in TMS Monthly Payment Plan     2. Pay online (Mastercard/Visa/Discover/US Bank ACH)     3. International Funds Transfer     4. Apply for a private loan                                                                                                    |                                                                                                    |                                                                                                    |
| Purch                                                                                                    | ase books from the ORU bookstore                                                                                                    |                                                                                                    |

I give my permission for ORU to periodically send me text messages related to my enrollment and understand that I am responsible for any charges that may be assessed to my cell phone bill from my carrier. I also understand that I can unsubscribe from this service at any time by removing the checkmark from this box.

### MEDICAL ASSESSMENT

Stories Visit Apply Now Request Info COVID-19 Updates Give ORAL ROBERTS ≡ MENU SEARCH Q UNIVERSITY **STUDENT HEALTH SERVICES** You are here: Home » Current Students » Student Services » Health Services

#### IN THIS SECTION

#### Eligibility

Campus Health & Safety val

Information

Flu Information

Health Services

Health & Wellness

Immunizations/Medical Assessment All currently enrolled students may use ORU Student Health Services. Students are required to present a valid student ID card.

- Location: first floor of the EMR dorm
- Phone: 918.495.6341
- Fax: 918.495.6274
- Email: studenthealth@oru.edu

#### Hours

Student Health Services is open Monday through Friday throughout the year.

8:00 to 11:30 a.m.

### studenthealth.oru.edu

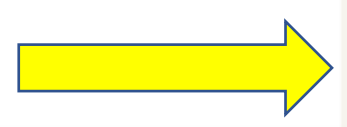

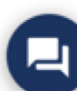

#### ■ MENU

ORU ORAL ROBERTS UNIVERSITY

SEARCH Q

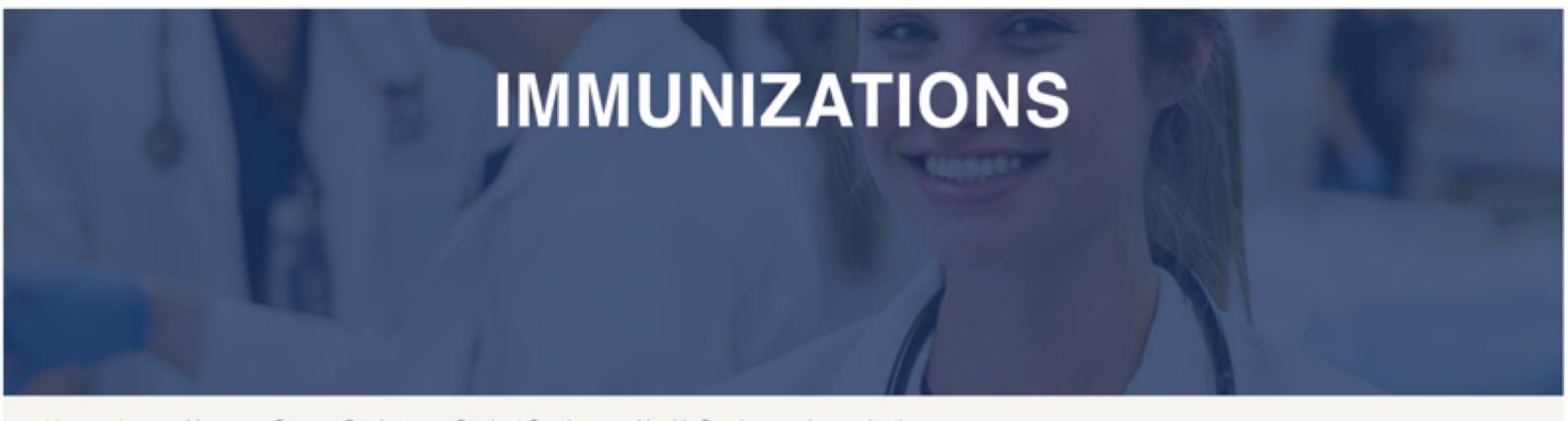

You are here: Home » Current Students » Student Services » Health Services » Immunizations

#### IN THIS SECTION

| Campus Health & Safety<br>Information |
|---------------------------------------|
| Flu Information                       |
| Health Services                       |
| Health & Wellness                     |
| Immunizations/Medical<br>Assessment   |

#### Immunizations/ Medical Assessment form

As part of the camissions process for Oral Roberts University, full time students are required to provide a completer <u>Medical Assessment form</u> which includes a medical history, a physical examination, physician's recommendation for exercise and information records. Medical Assessments and copies of immunization records should be mailed, faxed, emailed or personally delivered to:

ORU Student Health Services EMR Dorm 1st Floor 7777 South Lewis Avenue Tulsa, OK 74171

Office Phone: (918) 495-6341 Fax: (918) 495-6274 Email: studenthealth@oru.edu Requirements: 1. Shot records 2. TB test 3. Physical

Oral Roberts University is in compliance with the State of Oklahoma's requirements for the immunization of college students. ORU's requirements are as follows for all full time and/or residential students:

DtaP/DTP/DT/Td (dip/tet series) 5 doses

(If the Td (tetanus/diphtheria) has not been taken within the last ten years, a booster is required.)

IPV/OPV (polio series) 4 doses

(Childhood immunizations. Not required after the age of 18 except for the purpose of foreign travel.)

# ORU

### **Student Health Requirements**

### MEDICAL ASSESSMENT & IMMUNIZATION INFORMATION

\*Make sure your health care provider has SIGNED the document before submitting.

As part of the admissions process for Oral Roberts University, students are required to provide a completed Medical Assessment which includes a Medical History, a Physical Examination, Physician's Recommendations for Exercise, and Immunization Record. <u>All responses must be in English</u>. The Medical Assessment must be dated one year or less before the beginning of the enrollment term, must list any physical limitations or medical restrictions for physical education activities, and must be signed by the examining physician. You are required to provide this information to attend ORU.

Please complete this form with your health care provider and return it either by mail, fax, email, or personal delivery

| to <sup>-</sup><br>ORU Student Health Services<br>EMR Dorm, First Floor<br>7777 South Lewis Avenue<br>Tulsa, OK 74171 | Office Phone: (918) 495-6341<br>Fax: (918) 495-6274<br>Email: studenthealth@oru.edu | Scan and<br>email<br>documents.<br>Make sure you |
|----------------------------------------------------------------------------------------------------|-------------------------------------------------------------------------------------|--------------------------------------------------|
| GENERAL INFORMATION:                                                                                                  |                                                                                     | keep a copy!                                     |
| Student ID Number: Z                                                                                                  | Home Telephone No.:                                                                 | <b>+</b>                                         |
| Date of Birth:                                                                                                    | Cell Telephone No.:                                                                 | O                                                |
| Last Name First Name Middle Initial                                                                                   | Plan to Enter University://                                                         |                                                  |

## Step 5: ORU Email

000

### **CREATE YOUR ORU EMAIL**

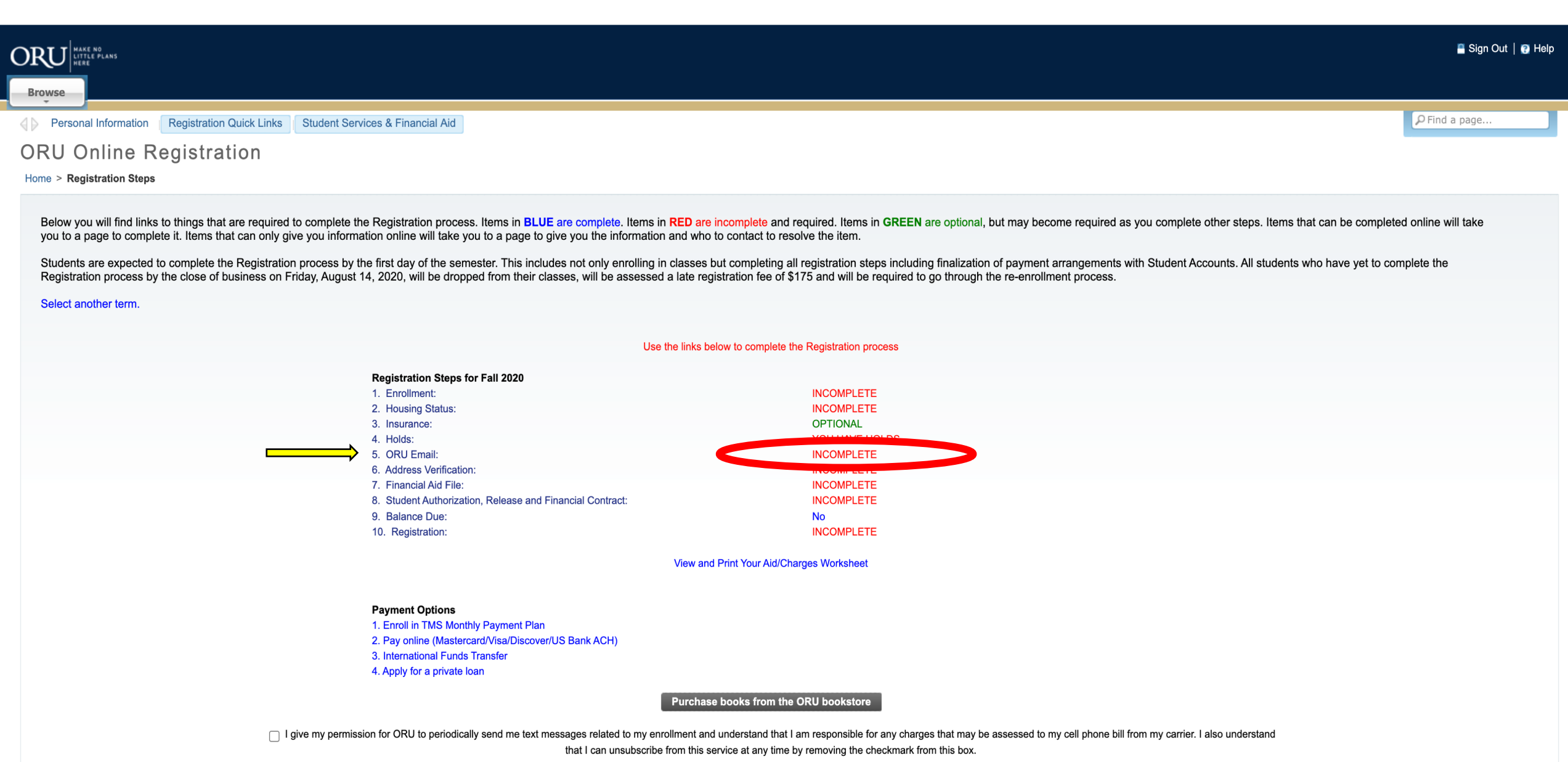

| ORU HAKE NO<br>LITTLE FLANS<br>HERE |                                                                                                    |                                                                                        |                                                       |                                                                                                    | 🖀 Sign Out   🚱 Help                                       |
|-------------------------------------|----------------------------------------------------------------------------------------------------|----------------------------------------------------------------------------------------|-------------------------------------------------------|----------------------------------------------------------------------------------------------------|-----------------------------------------------------------|
| Welcome, to the                     | e ORU Vision Syste                                                                                                    | m!                                                                                     |                                                       |                                                                                                    | P Find a page                                             |
|                                     | Change PIN<br>View E-mail Address(es)                                                                                                | Change Security Question<br>Create/Update Username,<br>Password, and E-mail<br>Address | View Address(es) and<br>Phone(s)<br>Directory Profile | Update Address(es) and         Phone(s) ADDRESS         VERIFICATION         View Emergency Contacts | You can also<br>reset your ORU<br>email password<br>here. |
|                                     | Update Emergency Contacts Verify Your Independent/Dependent Status Click here to insert or update your Independent/Dependent status. | Name Change mormation                                                                  | Social Security Number<br>Change Information          | Answer a Survey                                                                                      |                                                           |

RELEASE: 8.7.1

Last web access on Jun 01, 2020 at 10:06 am SITE MAP

Personal Information Registration Quick Links Student Services & Financial Aid

PFind a page...

#### ORU Network Username, Password, and E-mail Account

Home > Create/Update Username, Password, and E-mail Address

You do **not** currently have an ORU student username/email address assigned. A suggested student username (coo146305) has been selected for you.

Using the form below, you may choose a different student username and/or (re)set your password. Your username must be appropriate and cannot conflict with any others.

Generally, the username is the part of the email address before the "@" sign. You use your username (or full email address depending on the system) to login and access various ORU network resources, such as: PCs in the computer labs, library databases, secure webpages, and, of course, email. Previously, this network username was referred to as a Novell username.

If you have trouble accessing student resources, contact the Student Help Desk at 918-495-6321 or studentHelpDesk@oru.edu.

Usernames are case-insensitive and may only contain alphanumeric (A-Z a-z 0-9), underscore (\_), and hyphen/minus (-) characters. Passwords must be complex, containing characters from at least 3 of the following 4 categories: uppercase (A-Z), lowercase (a-z), number (0-9), or special (~!@#\$%^&\*\_-+=`|\()} [];""<>.??). Passwords may not contain your name, username, nor Z-number.

Note, the <u>I.T.</u> department at its sole discretion may remove inactive accounts and change inappropriate or conflicting usernames without notice. There are some systems that rely on legacy Windows logons, where, once set, the username does not change, even though the email address does. Therefore, consider the long-term and **choose wisely!** 

|                | CAUTION: Selecting an inappropriate sector | may result in disciplinary action! |
|----------------|--------------------------------------------|------------------------------------|
|                | Username/Email msei1092384                 | @oru.edu                           |
|                |                                            |                                    |
|                | Repeat Password                            |                                    |
|                | Create Account                             | t                                  |
| Return to Menu |                                            |                                    |
|                |                                            |                                    |
|                |                                            |                                    |
|                |                                            |                                    |

Delete the recommended email and type in the email you would like to create for ORU. We recommend a variation for your first and last name. i.e Maria Seigel - Mseigel@oru.edu

RELEASE: 8.7.2

JIL MAP

## Verify Dependent/ Independent Status

ORAL ROBERTS UNIVERSITY Educating the whole man

with God and man"

Luke 2: 52

### VERIFY INDEPENDENT/DEPENDENT STATUS

| Browse                                         |                                  |                                                              |                          |                                 |
|------------------------------------------------|----------------------------------|--------------------------------------------------------------|--------------------------|---------------------------------|
| Welcome,                                       | , to the ORU Vision System       | n!                                                           |                          |                                 |
|                                                |                                  |                                                              |                          |                                 |
| Home > Personal Information                    |                                  |                                                              |                          |                                 |
| Personal Information Persistration Quick Links | Student Services & Financial Aid |                                                              |                          |                                 |
|                                                |                                  |                                                              |                          |                                 |
|                                                |                                  | Change PIN                                                   | Change Security Question | View Address(es) and            |
|                                                |                                  | Ghange File                                                  | change becany question   | Phone(s)                        |
|                                                |                                  |                                                              |                          |                                 |
|                                                |                                  | Undate Address(es) and                                       | View F-mail Address(es)  | Create/Undate Username          |
|                                                |                                  | Phone(s) ADDRESS<br>VERIFICATION                             | view L-mail Address(es)  | Password, and E-mail<br>Address |
|                                                |                                  |                                                              |                          |                                 |
|                                                |                                  | Directory Profile                                            | View Emergency Contacts  | Undate Emergency Contacts       |
|                                                |                                  | Directory Frome                                              | view Emergency Contacts  | opuate Emergency contacts       |
|                                                |                                  |                                                              |                          |                                 |
|                                                |                                  | Name Change Information                                      | Social Security Number   | Anower a Survey                 |
|                                                |                                  | Name Change Information                                      | Change Information       | Answer a Survey                 |
|                                                |                                  |                                                              |                          |                                 |
|                                                |                                  |                                                              |                          |                                 |
|                                                |                                  | Verify Your<br>Independent/Dependent<br>Status               |                          |                                 |
|                                                |                                  | Click here to insert or update<br>your Independent/Dependent |                          |                                 |
|                                                |                                  | status.                                                      |                          |                                 |
|                                                |                                  |                                                              |                          |                                 |

### **VERIFY INDEPENDENT/DEPENDENT STATUS**

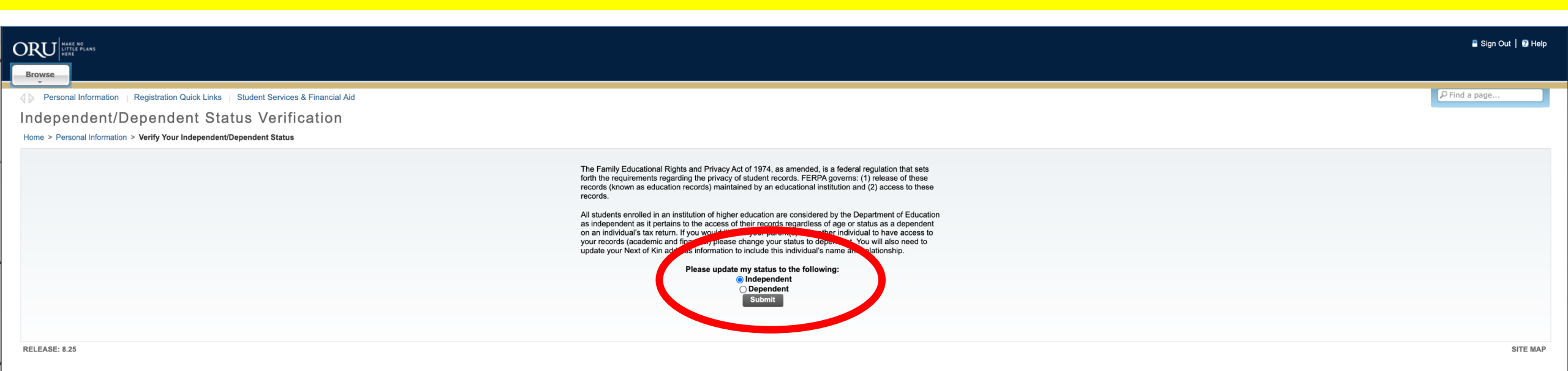

Dependent = ORU is able to share information to parents about student Independent = ORU is **NOT** able to share information to parents about student

## Step 6: Address Verification

### **ADDRESS VERIFICATION**

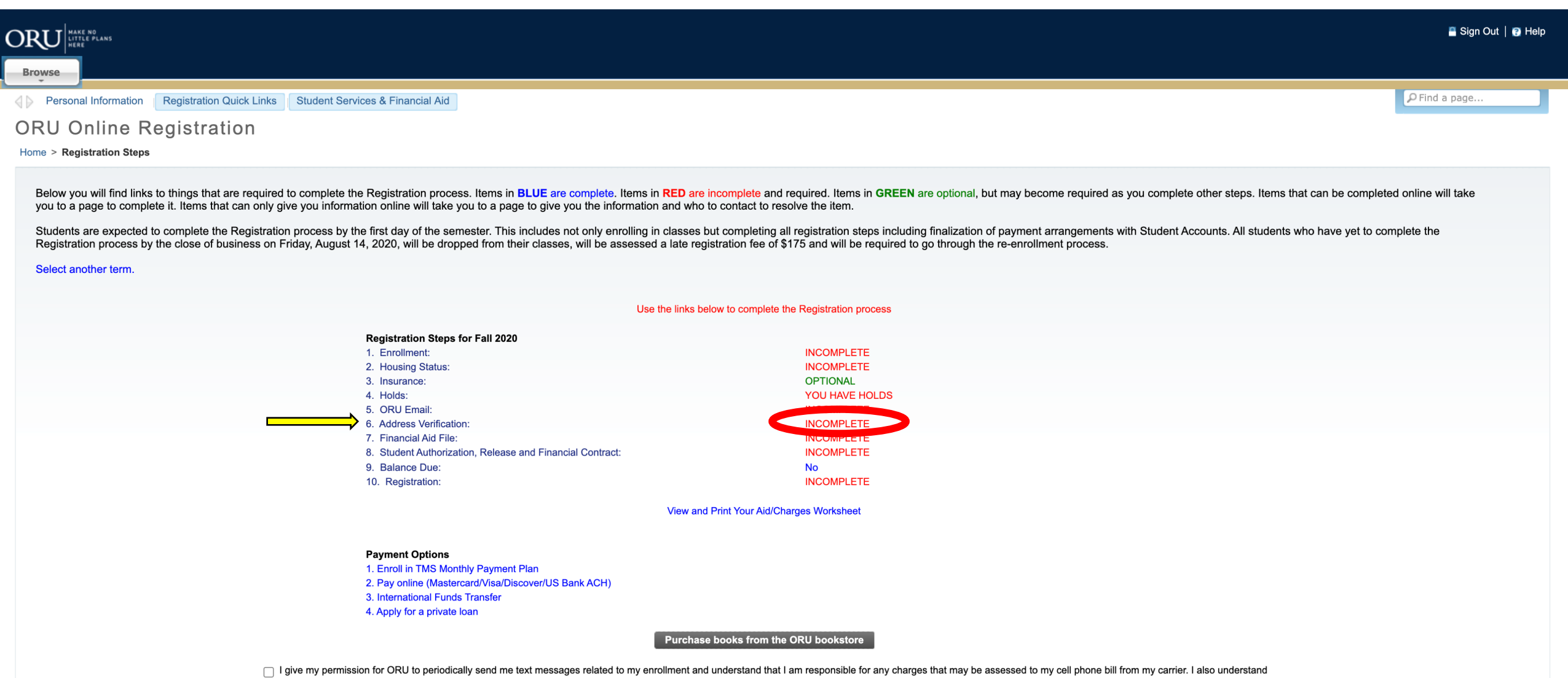

that I can unsubscribe from this service at any time by removing the checkmark from this box.

### ADDRESS VERIFICATION

| ORU                                                                                              |                           |                                                                                                    | 📱 Sign Out   😨 Help |
|--------------------------------------------------------------------------------------------------|---------------------------|----------------------------------------------------------------------------------------------------|---------------------|
| Browse                                                                                           |                           |                                                                                                    |                     |
| Home > Personal Information > Update Address(es) and Phone                                       | e(s) ADDRESS VERIFICATION |                                                                                                    | P Find a page       |
| Registration Steps for Fall 2020                                                                 |                           | Click here to sign up for ORU emergency messaging service                                                                                                    |                     |
| <ol> <li>Enrollment:</li> <li>Housing Status:</li> </ol>                                         | 15 hours<br>INCOMPLETE    |                                                                                                    |                     |
| 3. Insurance:                                                                                    | OPTIONAL                  | Address Vertication for Fall 2020; INCOMPLETE                                                                                                    |                     |
| <ol> <li>Holds:</li> <li>Address Verification:</li> </ol>                                        | INCOMPLETE                | 1. Please enter all information below.                                                                                                    |                     |
| 6. Financial Aid File:                                                                           | INCOMPLETE                | 2. Then, press the COMPLETE ADDRESS VERIFICATION button.                                                                                                    |                     |
| <ol> <li>Student Authorization, Release and Financial Contract:</li> <li>Balance Due:</li> </ol> |                           | FAQ: Why is this form blank? Why do I need to re-enter my address information?                                                                                                    |                     |
| 9. Registration:                                                                                 | INCOMPLETE                | Answer: Federal regulation requires educational institutions to maintain current and accurate address information for all students. To ensure this, your address information must be re-entered every Spring, Summer, and Fall to complete registration.                                           |                     |
| Manuard Driet Ver                                                                                |                           | Local Address                                                                                                    |                     |
| View and Print You<br>Main Re                                                                    | egistration Page          | Living On-campus @ Use my Campus Post Office (CPC) address.<br>(assigned after redistration is concelete)                                                                                                    |                     |
| Payment Ontions                                                                                  |                           |                                                                                                    |                     |
| 1. Enroll in TMS Monthly Payment Plan                                                            |                           | Living Our-campus () Commuter/Junie-ony succent                                                                                                    |                     |
| 2. Pay online (Mastercard/Visa/Discover/US Bank ACH)<br>3. International Funds Transfer          |                           |                                                                                                    |                     |
| 4. Apply for a private loan                                                                      |                           | Listable Address & Phone? Listable 🗸                                                                                                    |                     |
|                                                                                                  |                           | U.S. Cell phone [956] [6508033] Enter NONE If not available                                                                                                    |                     |
|                                                                                                  |                           |                                                                                                    |                     |
|                                                                                                  |                           | Estable View Listable V                                                                                                    |                     |
|                                                                                                  |                           | Street Line 1                                                                                                    |                     |
|                                                                                                  |                           | Street Line 2                                                                                                    |                     |
|                                                                                                  | TIP: Don't use            |                                                                                                    |                     |
|                                                                                                  |                           | Sureel Line 3                                                                                                    |                     |
|                                                                                                  | googlo                    | City                                                                                                    |                     |
|                                                                                                  | guugie                    | State/Province V                                                                                                    |                     |
|                                                                                                  |                           | Zip/Postal Code                                                                                                    |                     |
|                                                                                                  | autofill Make             | Nation UNITED STATES OF AMERICA                                                                                                    |                     |
|                                                                                                  | datorini. Marce           | U.S. Phone Fater NONE if not available                                                                                                    |                     |
|                                                                                                  | aura vau tura             |                                                                                                    |                     |
|                                                                                                  | sure you type             | Listable Address & Phone? Listable 🗸                                                                                                    |                     |
|                                                                                                  |                           | Next of Kin                                                                                                    |                     |
|                                                                                                  | in all of the             | Name                                                                                                    |                     |
|                                                                                                  |                           |                                                                                                    |                     |
|                                                                                                  | information               | Steet kelationsnip:                                                                                                    |                     |
|                                                                                                  | Information               |                                                                                                    |                     |
|                                                                                                  |                           | Street Line 2                                                                                                    |                     |
|                                                                                                  |                           | City                                                                                                    |                     |
|                                                                                                  |                           | State/Province 🔽 🗸                                                                                                    |                     |
|                                                                                                  |                           | Zip/Postal Code                                                                                                    |                     |
|                                                                                                  |                           | Nation UNITED STATES OF AMERICA                                                                                                    |                     |
|                                                                                                  |                           | U.S. Phone Enter NONE if not available                                                                                                    |                     |
|                                                                                                  |                           |                                                                                                    |                     |
|                                                                                                  |                           | i ne Aurmin vetations and Development Office desires to share information with your parents and/or legal guardinas about ORU events and activities throughout the<br>year (such as Homecoming, the Christmas concert, revival, parent weekends, etc.), and other relevants information will NOT be |                     |
|                                                                                                  |                           | used to share academic information.                                                                                                    |                     |
|                                                                                                  |                           |                                                                                                    |                     |
|                                                                                                  |                           | Enter NONE if email address is not available                                                                                                    |                     |
|                                                                                                  |                           | COMPLETE ADDRESS VERIFICATION                                                                                                    |                     |
|                                                                                                  |                           |                                                                                                    |                     |

## Step 7: Financial Aid File

### **Financial Aid File**

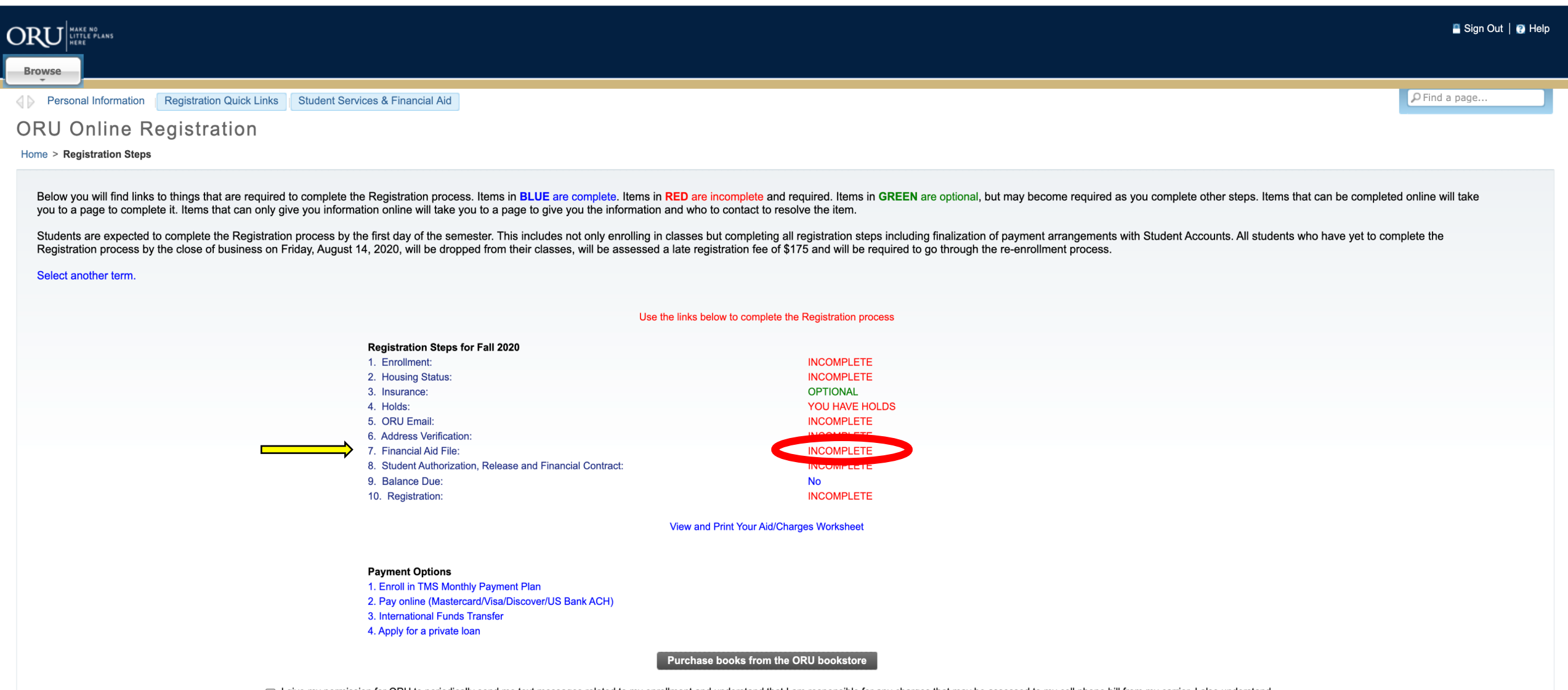

I give my permission for ORU to periodically send me text messages related to my enrollment and understand that I am responsible for any charges that may be assessed to my cell phone bill from my carrier. I also understand that I can unsubscribe from this service at any time by removing the checkmark from this box.

### **Financial Aid File**

|                                                                                                    |                                                                                                    |       |                                                                                                    |                                                                                                    |                                     | 📱 Sign Out   🕄 Help |
|----------------------------------------------------------------------------------------------------|----------------------------------------------------------------------------------------------------|-------|----------------------------------------------------------------------------------------------------|----------------------------------------------------------------------------------------------------|-------------------------------------|---------------------|
| Browse                                                                                                    |                                                                                                    |       |                                                                                                    |                                                                                                    |                                     |                     |
| Personal Information   Registration Quick Links   Studer                                                                                                    | nt Services & Financial Aid                                                                                        |       |                                                                                                    |                                                                                                    |                                     | P Find a page       |
| ORU Financial Aid Summary                                                                                                    |                                                                                                    |       |                                                                                                    |                                                                                                    |                                     |                     |
| Home > ORU Financial Aid Summary                                                                                                    |                                                                                                    |       |                                                                                                    |                                                                                                    |                                     |                     |
| Registration Steps for Fall 2020<br>1. Enrollment:<br>2. Housing Status:<br>3. Insurance:<br>4. Holds:<br>5. Address Verification:<br>6. Financial Aid File:<br>7. Student Authorization, Release and Financial Contract:<br>8. Balance Due:<br>9. Registration: | 15 hours<br>INCOMPLETE<br>OPTIONAL<br>YOU HAVE HOLDS<br>INCOMPLETE<br>INCOMPLETE<br>INCOMPLETE<br>No<br>INCOMPLETE |       | Aid Year: 2020-2021 Aid Year<br>The following information is based on your being a Ur<br>This is a summary of your financial aid information<br>You have set to the set of the information<br>You have been took | dergraduate Single student receiving financial aid for the Fall and Spring Terms.<br>or the specified aid year. To obtain greater detail about any of the following summary statem<br>year.<br>7,635.00. | ents, click the corresponding link. |                     |
| View and Print Your A<br>Main Regis                                                                                                    | Aid/Charges Worksheet<br>stration Page                                                                             |       |                                                                                                    |                                                                                                    |                                     |                     |
| Payment Options<br>1. Enroll in TMS Monthly Payment Plan<br>2. Pay online (Mastercard/Visa/Discover/US Bank ACH)<br>3. International Funds Transfer<br>4. Apply for a private Ioan<br>Main Student Menu                                                          |                                                                                                    | FAFSA | Sallie Mae                                                                                                    | Nellie Mae                                                                                                    | Citibank                            |                     |

RELEASE: 8.25

SITE MAP

|                                                                                                    | 🗎 Sign Out   🔀 Help     |
|----------------------------------------------------------------------------------------------------|-------------------------|
| Browse                                                                                                    |                         |
| Personal Information   Registration Quick Links   Student Services & Financial Aid                                                                                                    | P Find a page           |
| Eligibility Requirements for 2020-2021 Aid Year                                                                                                    | lup 02_2020.00:32 am    |
| l Home > Financial Aid > My Eligibility                                                                                                    | Juli 02, 2020 03.32 ani |
| Student Requirements         Holds         Academic Progress                                                                                                    |                         |
|                                                                                                    |                         |
| Unsatisfied Requirements         wequirement       us       As of Date       Fund Term         Award Letter Terms and Conditions       Needed or 23, 2020       Needed or 23, 2020         Online Award Acceptance       Needed or 23, 2020       Needed or 23, 2020                                                                                                    |                         |
| The Requirements are verticates you to download the form necessary to complete the specific requirement or transfers you to another page to satisfy the requirement.          Satisfied Requirements         Requirement       Status       As of Date       Fund Term         Electronic results of your FAFSA       Received by paper       Feb 18, 2020         Select Another Aid Year       Select Another Aid Year |                         |
| RELEASE: 8.21.1                                                                                                    | SITE MAP                |

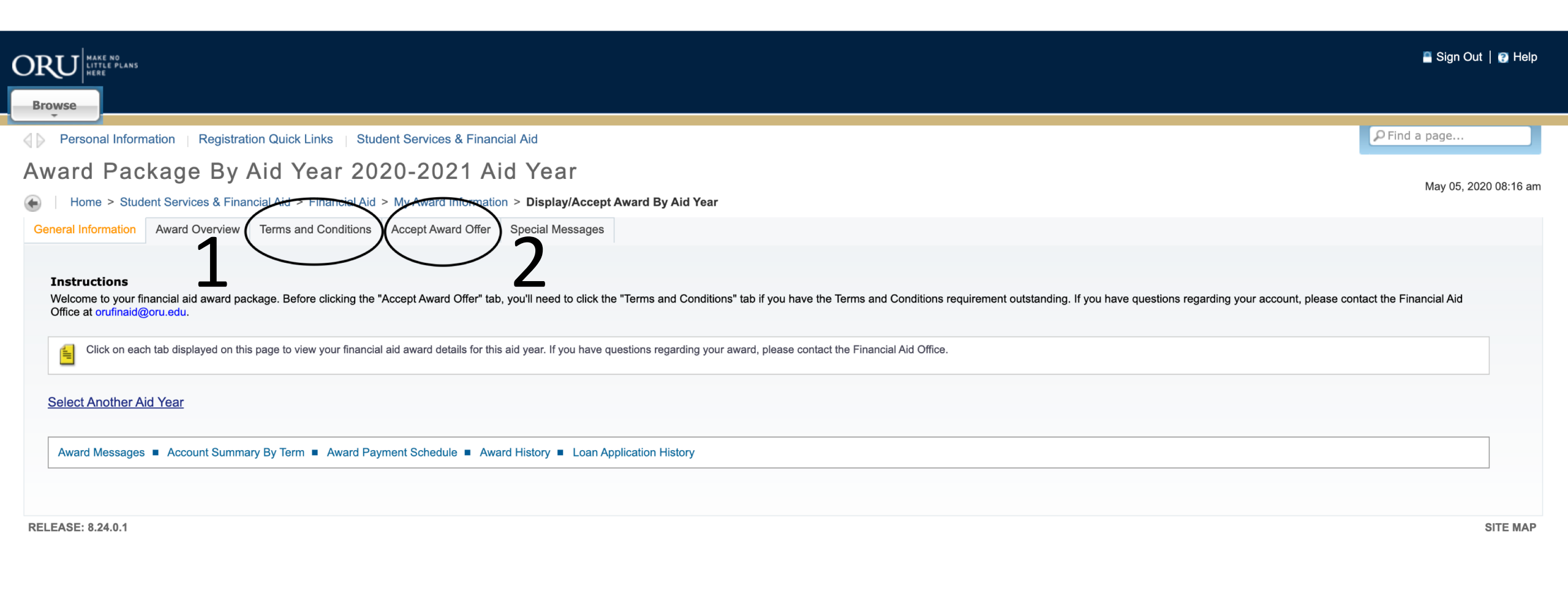

NOTE: You only have to click on Terms and Conditions the first time you log in.

#### **Award Decision**

| Fund                           | Status                         | Term        | Amount | Accept Award       | Accept Partial Am | ount |                                |
|--------------------------------|--------------------------------|-------------|--------|--------------------|-------------------|------|--------------------------------|
| Academic Scholarship           | ELIG:Renewal requires 2.75 GPA | Fall 2020   |        |                    |                   |      | Reach out to your              |
|                                | ELIG:Renewal requires 2.75 GPA | Spring 2021 |        |                    |                   |      | <b>Enrollment Counselor if</b> |
|                                |                                | Fund Total: |        |                    |                   |      | vou need help                  |
|                                |                                |             |        |                    |                   |      | understanding your aid         |
|                                |                                |             |        |                    |                   |      | and for financial plan         |
|                                |                                | Fund Total: |        |                    |                   |      |                                |
| Federal Work-Study Opportunity | Offered                        | Fall 2020   |        |                    |                   |      |                                |
|                                | Offered                        | Spring 2021 |        |                    |                   |      |                                |
|                                |                                | Fund Total: |        | Select Decision \$ |                   |      |                                |
|                                |                                |             |        |                    |                   |      |                                |
|                                |                                |             |        |                    |                   |      |                                |
|                                |                                | Fund Total: |        |                    |                   |      |                                |
| Direct Subsidized Loan         | Offered                        | Fall 2020   |        |                    |                   |      |                                |
|                                | Offered                        | Spring 2021 |        |                    |                   |      |                                |
|                                |                                | Fund Total: |        | Select Decision \$ |                   |      |                                |
| Direct Unsubsidized Loan       | Offered                        | Fall 2020   |        |                    |                   |      |                                |
|                                | Offered                        | Spring 2021 |        |                    |                   |      |                                |
|                                |                                | Fund Total: |        | Select Decision \$ |                   |      |                                |
| Direct Parent PLUS Loan        | Offered                        | Fall 2020   |        |                    |                   |      |                                |
|                                | Offered                        | Spring 2021 |        |                    |                   |      |                                |
|                                |                                | Fund Total: |        | Select Decision \$ |                   |      |                                |

#### NOTE:

Once you Accept/Decline Awards, the Loan Paperwork will populate at the bottom of the page. Under "Unsatisfied Disbursement Requirements"

Submit Decision

### Loan Paperwork

| С | DRU HAKE NO<br>LITTLE PLANS<br>HERE                                                                                                    |                            |              | •                              | Sign Out   🕄 Help |
|---|----------------------------------------------------------------------------------------------------|----------------------------|--------------|--------------------------------|-------------------|
|   | Browse                                                                                                    |                            |              |                                |                   |
|   | Unsatisfied Disbursement Requirements                                                                                                    |                            |              | P Find a pa                    | ge                |
|   | Requirement                                                                                                    | Status                     | As of Date   | Fund                           | Term              |
|   |                                                                                                    |                            |              |                                |                   |
|   | Direct Loan Entrance Counseling To receive Direct Subsidized and Unsubsidized Loans, students will need to complete a Direct Loan Entrance Counseling at studentaid.gov. To prevent delays in processing, please complete your Entrance Counseling NOW. PLEASE NOTE: You only need to complete the Entrance Counseling once, although you may see an Entrance Counseling Requirement for your Direct Subsidized Loans on your Vision Account. Reminder: You must first sign in with you, the student's, FSA ID login information. | Needed                     | May 01, 2020 | Direct<br>Subsidized<br>Loan   |                   |
|   | Direct Loan Entrance Counseling To receive Direct Subsidized and Unsubsidized Loans, students will need to complete a Direct Loan Entrance Counseling at studentaid.gov. To prevent delays in processing, please complete your Entrance Counseling NOW. PLEASE NOTE: You only need to complete the Entrance Counseling once, although you may see an Entrance Counseling Requirement for your Direct Subsidized Loans on your Vision Account. Reminder: You must first sign in with you, the student's, FSA ID login information. | Needed                     | May 01, 2020 | Direct<br>Unsubsidized<br>Loan |                   |
|   | Direct Loan Master Promissory Note (MPN)<br>Please log into studentaid.gov with your student FSA ID login information and complete the Subsidized/Unsubsidized Master Promissory Note (MPN). Loans cannot pay until this is complete and we receive the notification from the Department of Education which can take 2-3 business days.                                                                                                    | Needed                     | May 01, 2020 | Direct<br>Subsidized<br>Loan   |                   |
|   | Direct Loan Master Promissory Note (MPN)<br>Please log into studentaid.gov with your student FSA ID login information and complete the Subsidized/Unsubsidized Master Promissory Note (MPN). Loans cannot pay until this is complete and we receive the notification from the Department of Education which can take 2-3 business days.                                                                                                    | Needed                     | May 01, 2020 | Direct<br>Unsubsidized<br>Loan |                   |
|   | Direct PLUS Loan Application for Parents Parent needs to log into studentaid.gov with their FSA ID login information and complete the Parent PLUS Application. Parent Plus Loan cannot process until this is complete and we receive the application from the Department of Education which can take 2-3 business days.                                                                                                    | Needed                     | Mar 26, 2020 | Direct Parent<br>PLUS Loan     |                   |
|   | Direct Parent Plus Master Promissory Note (MPN) Parent needs to log into studentaid.gov with their FSA ID login information and complete the PLUS MPN for Parents. Parent Plus Loan cannot pay until this is complete and we receive the notification from the Department of Education which can take 2-3 business days.                                                                                                    | Needed                     | Mar 26, 2020 | Direct Parent<br>PLUS Loan     |                   |
|   | Direct Stafford Loan Master Promissory Note<br>Please complete the Direct Subsidized/Unsubsidized Loan Master Promissory Note as indicated on the Federal Student Aid website.                                                                                                    | Requirement<br>Established | May 01, 2020 |                                |                   |

### NOTE:

- Once you complete loan documents, they WILL NOT automatically go away, it takes about a week. Keep your confirmation emails.

- Only do the Loan Entrance Counseling and MPN ONCE even though there are most likely two links.

### **ENTRANCE COUNSELING**

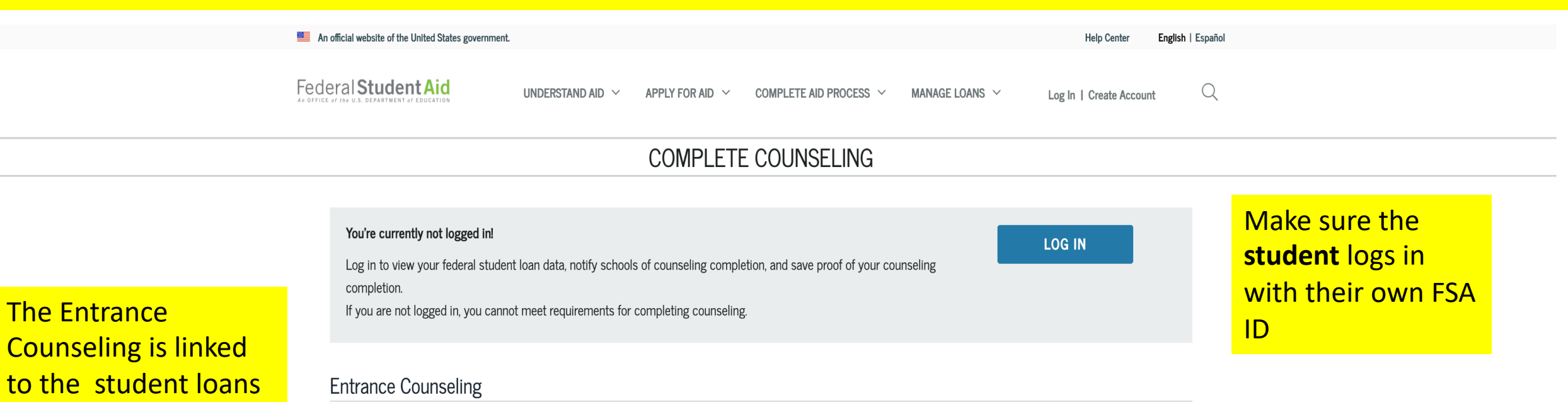

#### What is Entrance Counseling?

offered. It is a tool for

understand the loans.

you to learn and

If you have not previously received a Direct Loan or Federal Family Education Loan (FFEL), the Federal Government requires you to complete entrance counseling to ensure that you understand the responsibilities and obligations you are assuming.

If you are completing entrance counseling to borrow a loan as an undergraduate student, then the entrance counseling will fulfill counseling requirements for Direct Subsidized Loans and Direct Unsubsidized Loans.

If you are completing entrance counseling to borrow a loan as a graduate or professional student, the entrance counseling will fulfill counseling requirements for Direct Subsidized Loans, Direct Unsubsidized Loans, and Direct PLUS Loans.

Your school may have alternate entrance counseling requirements. Check with your school's financial aid office to be sure that the counseling available on this Web site satisfies its requirements for entrance counseling.

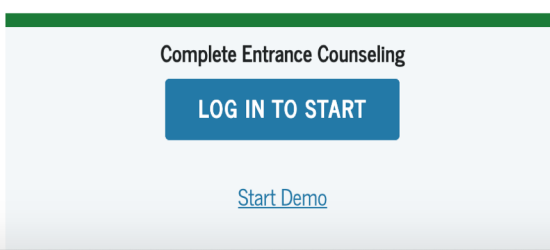

#### Who should complete this?

Students who have not previously received a subsidized/unsubsidized loan or PLUS loan (graduate/professional students only) under the Direct Loan Program or Federal Family Education Loan (FFEL) Program.

How long will it take?

| An official website of the United States government.                              | Help Center English   Español                                                                                                    |                              |
|-----------------------------------------------------------------------------------|----------------------------------------------------------------------------------------------------|------------------------------|
| Federal Student Aid                                                               | $\sim$ apply for aid $\sim$ complete aid process $\sim$ manage loans $\sim$ $\hat{\bigcirc}$ $\stackrel{\circ}{\cong}$ maria $\sim$ $\stackrel{\circ}{\bigcirc}$ |                              |
|                                                                                   | ENTRANCE COUNSELING                                                                                                    |                              |
| Add School to Notify                                                              | Notify These Schools                                                                                                    | Send it to ORU               |
| Select up to 3 schools you wish to notify of your counseling completion.          | These schools will only receive a notification indicating that you successfully completed Entrance Counseling, and the date it was completed.                    | Entrance<br>Counseling as an |
| Choose from Associated Schools                                                    | ORAL ROBERTS UNIVERSITY     7777 S. LEWIS AVENUE       G03985     TULSA, OK 741710001                                                                            | Undergraduate                |
| OR OR                                                                             | Select Student Type                                                                                                    | Student                      |
| <ul> <li>U.S. Schools/U.S. Territory Schools</li> <li>Non U.S. Schools</li> </ul> | I am completing entrance counseling to receive Direct Loans is an undergraduate 😮 sturent.                                                                       |                              |
| Choose a state:<br>- Select -  V                                                  | I am completing entrance counseling to receive Direct Loans as a graduate or professional 🕢 student.                                                             |                              |
| Select or type                                                                    | Continue                                                                                                    |                              |
|                                                                                   |                                                                                                    |                              |

#### Help Center | Contact Us | Feedback Center

| UNDERSTAND AID          | APPLY FOR AID                        | COMPLETE AID PROCESS  | MANAGE LOANS         | MORE INFO              |            |
|-------------------------|--------------------------------------|-----------------------|----------------------|------------------------|------------|
| How Financial Aid Works | Complete the FAFSA <sup>®</sup> Form | How Aid Is Calculated | About Loan Repayment | Announcements & Events | Figure out |
|                         |                                      |                       |                      |                        | which      |

22

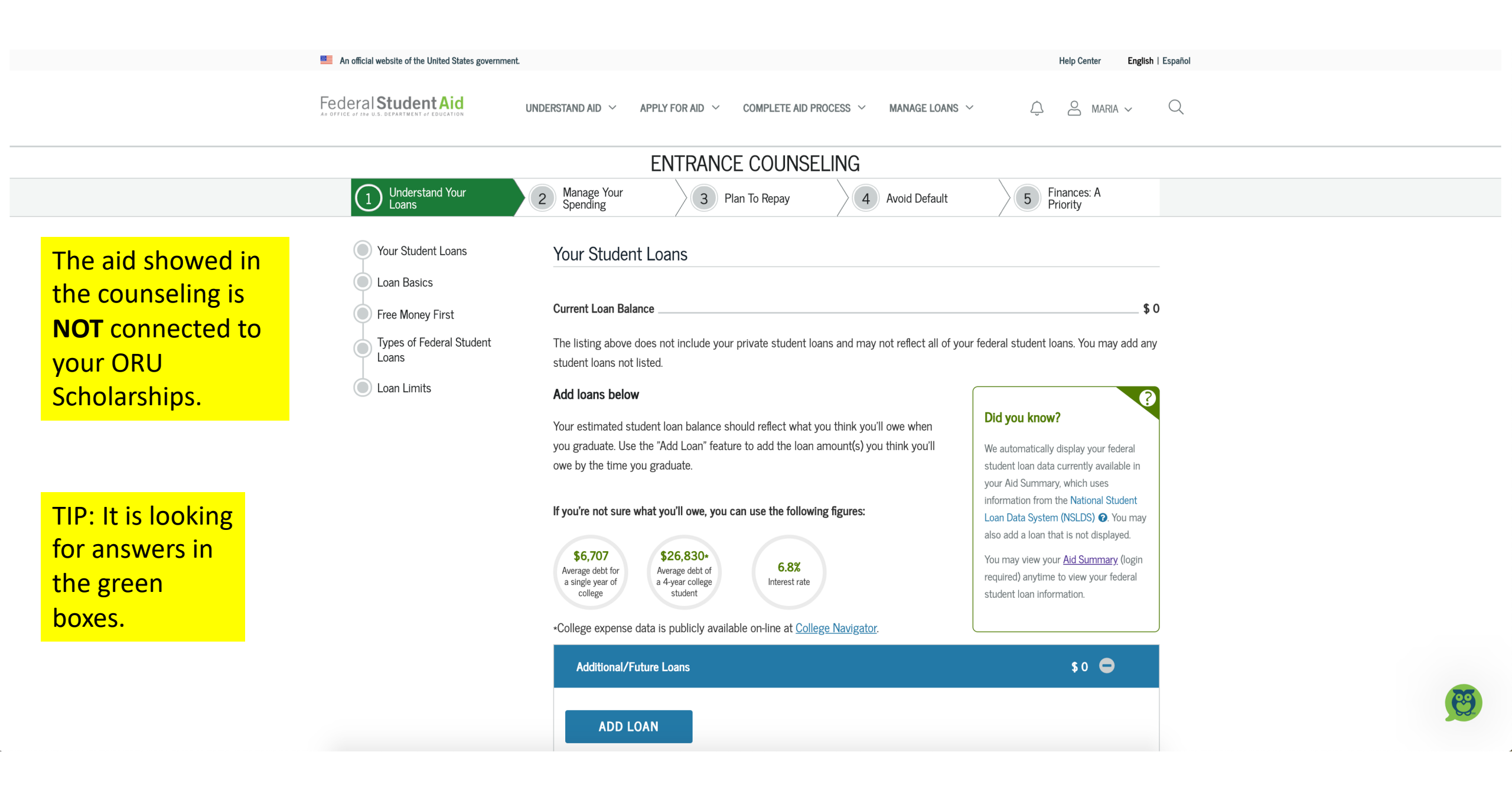

### LOAN PAPERWORK

|   | ORU                                                                                                    |                            |              | •                              | Sign Out   设 Help |  |
|---|----------------------------------------------------------------------------------------------------|----------------------------|--------------|--------------------------------|-------------------|--|
| ſ | Browse                                                                                                    |                            |              |                                |                   |  |
|   | Unsatisfied Disbursement Requirements                                                                                                    |                            |              | P Find a p                     | age               |  |
|   | Requirement                                                                                                    | Status                     | As of Date   | Fund                           | Term              |  |
|   | Dependent Verification Worksheet (signed by stu and parent)<br>The 2020-2021 Aid Year includes Fall 2020, Spring 2021, and Summer 2021.                                                                                                    | Needed                     | Jan 24, 2020 |                                |                   |  |
|   | Direct Loan Entrance Counseling<br>To receive Direct Subsidized and Unsubsidized Loans, students will need to complete a Direct Loan Entrance Counseling at studentaid.gov. To prevent delays in processing, please complete your Entrance Counseling NOW. PLEASE NOTE: You only need to complete the Entrance Counseling<br>once, although you may see an Entrance Counseling Requirement for your Direct Subsidized and Unsubsidized Loans on your Vision Account. Reminder: You must first sign in with you, the student's, FSA ID login information. | Needed                     | May 01, 2020 | Direct<br>Subsidized<br>Loan   |                   |  |
|   | Direct Loan Entrance Counseling<br>To receive Direct Subsidized and Unsubsidized Loans, students will need to complete a Direct Loan Entrance Counseling at studentaid.gov. To prevent delays in processing, please complete your Entrance Counseling NOW. PLEASE NOTE: You only need to complete the Entrance Counseling<br>once, although you may see an Entrance Counseling Requirement for your Direct Subsidized and Unsubsidized Loans on your Vision Account. Reminder: You must first sign in with you, the student's, FSA ID login information. | Needed                     | May 01, 2020 | Direct<br>Unsubsidized<br>Loan |                   |  |
|   | Direct Loan Master Promissory Note (MPN)                                                                                                    | Needed                     | May 01, 2020 | Direct<br>Subsidized<br>Loan   |                   |  |
|   | Direct Loan Master Promissory Note (MPN)                                                                                                    | Needed                     | May 01, 2020 | Direct<br>Unsubsidized<br>Loan |                   |  |
|   | Direct PLUS Loan Application for Parents<br>Parent needs to log into studentaid.gov with their FSA ID login information and complete the Parent PLUS Application. Parent Plus Loan cannot process until this is complete and we receive the application from the Department of Education which can take 2-3 business days.                                                                                                    | Needed                     | Mar 26, 2020 | Direct Parent<br>PLUS Loan     |                   |  |
|   | Direct Parent Plus Master Promissory Note (MPN)<br>Parent needs to log into studentaid.gov with their FSA ID login information and complete the PLUS MPN for Parents. Parent Plus Loan cannot pay until this is complete and we receive the notification from the Department of Education which can take 2-3 business days.                                                                                                    | Needed                     | Mar 26, 2020 | Direct Parent<br>PLUS Loan     |                   |  |
|   | Direct Stafford Loan Master Promissory Note Please complete the Direct Subsidized/Unsubsidized Loan Master Promissory Note as indicated on the Federal Student Aid website. REMINDER: Only do the MPN                                                                                                    | Requirement<br>Established | May 01, 2020 |                                |                   |  |
|   | ONCE even though there are two                                                                                                    |                            |              |                                |                   |  |
|   | links                                                                                                    |                            |              |                                |                   |  |

### MASTER PROMISSORY NOTE

| An official website of the United States government. |                   |                  |                               |                | Help Center             | English   Español |
|------------------------------------------------------|-------------------|------------------|-------------------------------|----------------|-------------------------|-------------------|
| Federal Student Aid                                  | UNDERSTAND AID $$ | APPLY FOR AID $$ | Complete aid process $~ \lor$ | MANAGE LOANS 🗸 | Log In   Create Account | Q                 |
|                                                      |                   |                  |                               |                |                         |                   |

#### Master Promissory Note (MPN)

Ba

The Master Promissory Note (MPN) is a legal document in which you promise to repay your loan(s) and any accrued interest and fees to the U.S. Department of Education. It also explains the terms and conditions of your loan(s).

You may receive more than one loan under an MPN over a period of up to 10 years to pay for your or your child's educational costs, as long as the school is authorized to use the MPN in this way and chooses to do so.

The school will tell you which loans, if any, you are eligible to receive.

### The MPN is also a **Student Loan** requirement. Make sure the student is the one that logs in.

#### Choose the Direct Loan MPN you want to preview or complete

#### I'm an Undergraduate Student

MPN for Subsidized/Unsubsidized Loans

Use this MPN for Direct Subsidized Loans or Direct Unsubsidized Loans available to eligible undergraduate students. Learn More

### Log In To Start View Demo OMB No. 1845-0007 • Form Approved

Student needs to log in with FSA ID

I'm a Graduate/Professional Student

PLUS MPN or MPN for Subsidized/Unsubsidized Loans for

### Parent PLUS Loan Documents

📮 Sign Out | 🕐 Help

| Unsatisfied Disbursement Requirements                                                                                                    |             |              | P Find a pa          | зде  |
|----------------------------------------------------------------------------------------------------|-------------|--------------|----------------------|------|
| Requirement                                                                                                    | Status      | As of Date   | Fund                 | Term |
| Dependent Verification Worksheet (signed by stu and parent)                                                                                                    | Needed      | Jan 24, 2020 |                      |      |
| The 2020-2021 Aid tear includes Pail 2020, Spring 2021, and Summer 2021.                                                                                                    |             |              |                      |      |
| Direct Loan Entrance Counseling                                                                                                    | Needed      | May 01, 2020 | Direct               |      |
| To receive Direct Subsidized and Unsubsidized Loans, students will need to complete a Direct Loan Entrance Counseling at studentaid.gov. To prevent delays in processing, please complete your Entrance Counseling NOW. PLEASE NOTE: You only need to complete the Entrance Counseling once, although you may see an Entrance Counseling Requirement for your Direct Subsidized and Unsubsidized Loans on your Vision Account. Reminder: You must first sign in with you, the student's, FSA ID login information.                                                                                                    |             |              | Subsidized<br>Loan   |      |
| Direct Loan Entrance Counseling                                                                                                    | Needed      | May 01, 2020 | Direct               |      |
| To receive Direct Subsidized and Unsubsidized Loans, students will need to complete a Direct Loan Entrance Counseling at studentaid.gov. To prevent delays in processing, please complete your Entrance Counseling NOW. PLEASE NOTE: You only need to complete the Entrance Counseling once, although you may see an Entrance Counseling Requirement for your Direct Subsidized and Unsubsidized Loans on your Vision Account. Reminder: You must first sign in with you, the student's, FSA ID login information.                                                                                                    |             | , ,          | Unsubsidized<br>Loan |      |
| Direct Loan Master Promissory Note (MPN)                                                                                                    | Needed      | May 01, 2020 | Direct               |      |
| Please log into studentaid.gov with your student FSA ID login information and complete the Subsidized/Unsubsidized Master Promissory Note (MPN). Loans cannot pay until this is complete and we receive the notification from the Department of Education which can take 2-3 business days.                                                                                                    |             |              | Subsidized<br>Loan   |      |
| Direct Loan Master Promissory Note (MPN)                                                                                                    | Needed      | May 01, 2020 | Direct               |      |
| Please log into studentaid.gov with your student FSA ID login information and complete the Subsidized/Unsubsidized Master Promissory Note (MPN). Loans cannot pay until this is complete and we receive the notification from the Department of Education which can take 2-3 business days.                                                                                                    |             |              | Unsubsidized<br>Loan |      |
| Direct PLUS Loan Application for Parents                                                                                                    | Needed      | Mar 26, 2020 | Direct Parent        |      |
| rorem and the second diagonal diagonal di |             |              | PLUS Loan            |      |
| Direct Parent Plus Master Promissory Note (MPN)                                                                                                    | Needed      | Mar 26, 2020 | Direct Parent        |      |
| Parent neces to tog into stateman.gov with their FSA ID login information and complete the PLUS MPN for Parents. Parent Plus Loan cannot pay until this is complete and we receive the notification from the Department of Education which can take 2-3 business days.                                                                                                    |             | ·            | PLUS Loan            |      |
| Direct Stafford Loan Master Promissory Note                                                                                                    | Requirement | May 01, 2020 |                      |      |
| Please complete the Direct Subsidized/Insubsidized I can Master Promissory Note as indicated on the Federal Student Aid website                                                                                                    | Established |              |                      |      |

Please complete the Direct Subsidized/Unsubsidized Loan Master Promissory Note as indicated on the Federal Student Aid website.

ORU MAKE NO LITTLE PLANS HERE

Browse

### PARENT PLUS LOAN DOCUMENTS

|        |            | The U.S. Department of Education's office of Federal Student<br>Aid (FSA) provides more than \$120 billion in financial aid to |          |      |                                                                                                    |                                                  |                                                               |                   |         |           |           |          |                            |                                           |              |                                                  | Log In |  |                     |                 |          |                        |
|--------|------------|----------------------------------------------------------------------------------------------------|----------|------|----------------------------------------------------------------------------------------------------|--------------------------------------------------|---------------------------------------------------------------|-------------------|---------|-----------|-----------|----------|----------------------------|-------------------------------------------|--------------|--------------------------------------------------|--------|--|---------------------|-----------------|----------|------------------------|
|        |            |                                                                                                    |          |      |                                                                                                    | help pay for college or career school each year. |                                                               |                   |         |           |           |          |                            |                                           |              |                                                  |        |  | Create Account      |                 |          |                        |
|        |            |                                                                                                    |          |      |                                                                                                    |                                                  |                                                               |                   |         |           |           |          |                            |                                           |              |                                                  |        |  |                     |                 |          |                        |
| Lo     | og i       | n w                                                                                                    | vith     | par  | ent                                                                                                    |                                                  |                                                               |                   |         |           |           |          |                            |                                           |              |                                                  |        |  |                     |                 |          |                        |
| FS     | FSA ID     |                                                                                                    |          |      | <b>(</b><br>1                                                                                                    |                                                  | In School<br>I'm in the process of earning a                  |                   |         |           |           |          | Parent<br>I want to help r | Parent<br>I want to help my child pay for |              | In Repayment<br>I have loans I need to repay.    |        |  |                     |                 |          |                        |
| A      | opl<br>avi | y fc                                                                                                    | or<br>ma | imo  | unt                                                                                                    | >                                                |                                                               |                   |         |           | 4         |          | ucg/ c                     | <del>e 01 ee</del> 1                      | tyteute.     |                                                  |        |  | concer.             |                 |          |                        |
| $\cap$ |            | is a                                                                                                    | hle      | to   | edit                                                                                                    | - >                                              |                                                               |                   |         |           |           |          |                            |                                           |              |                                                  |        |  |                     |                 |          |                        |
| th     | e a        | amo                                                                                                    | ount     |      | cun                                                                                                    | 2                                                | We'll share useful info and walk<br>you through the PLUS loan |                   |         |           |           |          |                            |                                           |              | POPULAR TOPICS Apply for a Parent PLUS Loan      |        |  |                     |                 |          |                        |
|        |            |                                                                                                    |          |      |                                                                                                    |                                                  |                                                               |                   |         |           |           |          |                            |                                           |              |                                                  |        |  |                     |                 |          |                        |
| Ke     | eep        | o all                                                                                                    | em       | ails |                                                                                                    |                                                  | pro                                                           | oces              | S.      |           |           |          |                            |                                           |              |                                                  |        |  | Complete a <i>l</i> | Master Promisso | ory Note | for a Parent PLUS Loan |
| fr     | from FAFSA |                                                                                                    |          |      | We have resources for parents looking to save for college<br>and learn about financial aid. We also make loans to eligible |                                                  |                                                               |                   |         |           |           |          |                            |                                           | Complete the | Complete the Annual Student Loan Acknowledgement |        |  |                     |                 |          |                        |
|        |            |                                                                                                    |          |      |                                                                                                    |                                                  | pare:<br>expe                                                 | nts to h<br>nses. | elp pay | r for the | eir chilo | l's unde | ergradu                    | ate ed                                    | ucatio       | n                                                |        |  | Complete PL         | US Credit Couns | seling   |                        |
|        |            |                                                                                                    |          |      |                                                                                                    |                                                  |                                                               |                   |         |           |           |          |                            |                                           |              |                                                  |        |  | Appeal a Cre        | dit Decision    |          |                        |
|        |            |                                                                                                    |          |      |                                                                                                    |                                                  |                                                               |                   |         |           |           |          |                            |                                           |              |                                                  |        |  | Use <i>Loan Sin</i> | mulator         |          |                        |
|        |            |                                                                                                    |          |      |                                                                                                    |                                                  |                                                               |                   |         |           |           |          |                            |                                           |              |                                                  |        |  | Find Resourc        | es for Parents  |          |                        |

### Troubleshooting FAFSA Documents

|                                                                                               | An official website of the United States government.                                           | Help Center English   Español                                                                                                    |
|-----------------------------------------------------------------------------------------------|------------------------------------------------------------------------------------------------|----------------------------------------------------------------------------------------------------|
|                                                                                               | Federal Student Aid UNDERSTAND AID V APPLY FOR AID V COMPLETE AID PR                           | AID PROCESS Y MANAGE LOANS Y Q                                                                                                    |
| Are you unsure<br>if you<br>submitted the<br>required<br>documents?<br>Follow these<br>steps. | MY CHECKLISTS<br>I'M PREPARING FOR SCHOOL<br>I'M IN SCHOOL<br>I'M IN REPAYMENT<br>I'M A PARENT | Dashboard         My Aid         Documents         Settings         Enrollment         Log Out         FAFSA® FORM >         Sign the Master Promissory         Note (MPN)         COMPLETE MPN > |
| St                                                                                            | udentLoans.gov                                                                                 | Complete the Annual<br>Student Loan<br>Acknowledgement<br>COMPLETE ACKNOWLEDGEMENT ><br>MORE RESOURCES                                                                                            |
|                                                                                               |                                                                                                | Help Center      Update Your Contact Info                                                                                                    |

### **Troubleshooting FAFSA Documents**

| An official website of the United States governme | nt.               | Help Center English   Español |                      |                                                                       |  |  |
|---------------------------------------------------|-------------------|-------------------------------|----------------------|-----------------------------------------------------------------------|--|--|
| Federal Student Aid                               | understand aid $$ | Complete aid process $$       | Manage loans $~\sim$ | $\hat{\subsetneq}$ $\hat{\simeq}$ maria $\checkmark$ $\hat{\bigcirc}$ |  |  |
|                                                   |                   |                               |                      |                                                                       |  |  |

#### MY DOCUMENTS

#### My Documents

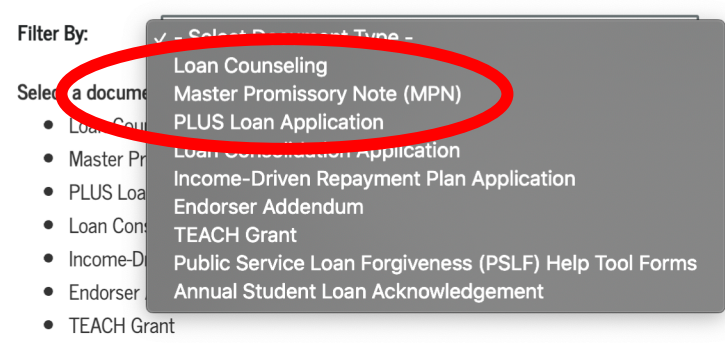

Public Service Loan Forgiveness (PSLF) Help Tool Forms

• Annual Student Loan Acknowledgement

### Select the paperwork you would like to check to make sure you submitted it.

#### My Correspondence

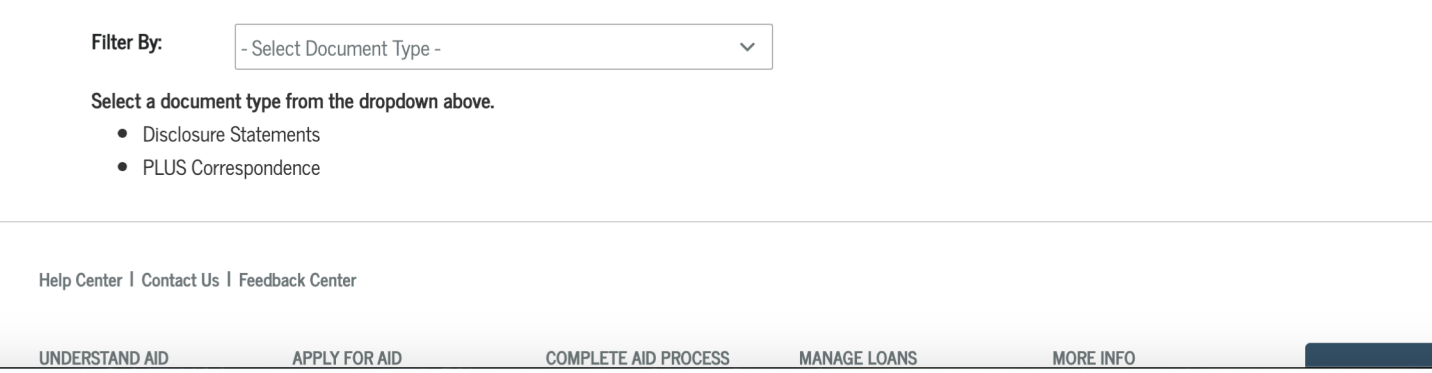

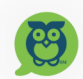

### Troubleshooting FAFSA Documents

| An official websi | site of the United States government.  |                            | Help Center English   Es | spañol                   |
|-------------------|----------------------------------------|----------------------------|--------------------------|--------------------------|
| Federal St        | UNDERSTAND AID V APPL                  | Y FOR AID $$               | NS ~ Q AMARIA ~          | Q<br>Maka sura tha right |
|                   |                                        | MY DOCUMENTS               |                          |                          |
| My Do             | ocuments                               |                            |                          | when checking            |
| Filter By:        | Loan Counseling                        | ~                          |                          | documents.               |
| Sub/U             | Insub Entrance Counseling              | May 27, 2                  | 020 ^                    |                          |
| School            | I(s) Notified:                         | Notification Request Date: |                          |                          |
|                   | ROBERTS UNIVERSITY                     | May 27, 2020, 09:07:59 AM  |                          |                          |
| Notify.           | Additional School                      |                            |                          |                          |
|                   | liew and Print Counseling Confirmation |                            |                          |                          |
| Sub/U             | Insub Entrance Counseling              | June 05, 2                 | 2019 🗸                   |                          |
| Му Со             | prrespondence                          |                            |                          |                          |
| Filter By:        | - Select Document Type -               | ~                          |                          |                          |
| Select a c        | document type from the dropdown above. |                            |                          |                          |
| • Dis             | sclosure Statements                    |                            |                          |                          |
| • PLI             | US Correspondence                      |                            |                          |                          |

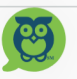

## **FAFSA** Verification

- 1 in 3 students get selected for FAFSA Verification
- No, you are not in trouble if you get selected. All it means is that you need to confirm the information you have used to file your FAFSA.
- This process is how the government audits ORU to make sure we are awarding federal aid to the right students.

## How to check if you are on FAFSA Verification

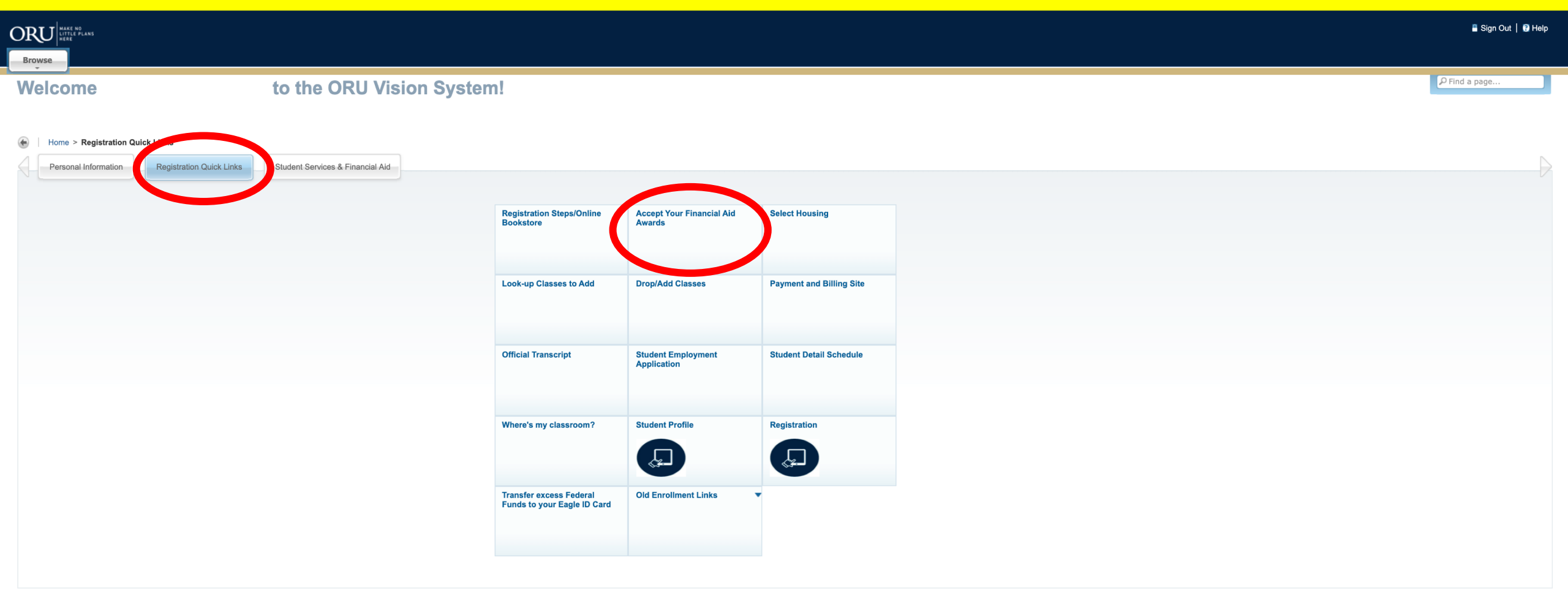

RELEASE: 8.7.2

Last web access on Jun 12, 2020 at 11:57 am SITE MAP

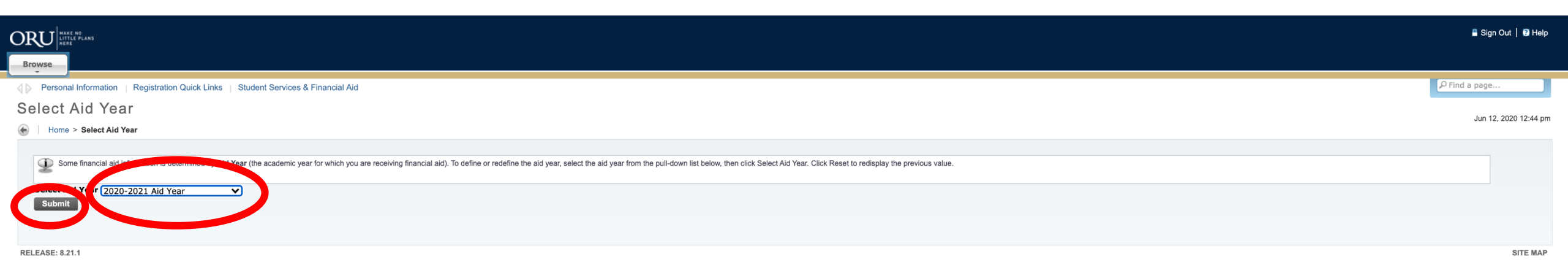
|                                                                                                    | 📱 Sign Out   🕄 Help                    |
|----------------------------------------------------------------------------------------------------|----------------------------------------|
| Personal Information Quick Links   Student Services & Financial Aid Award Package By Aid Year 2020-2021 Aid Year I Home > Student Services & Financial Aid > Financial Aid > | 9 Find a page<br>Jun 12, 2020 12:44 pm |
| General Information       Award Overview       Terms and Conditions       Accept Award Offer       Special Messages    Instructions Welcome to your financial aid award package. Before clicking the "Accept Award Offer" tab, you'll need to click the "Terms and Conditions" tab if you have the Terms and Conditions requirement outstanding. If you have questions regarding your account, please contact the Financial Aid Office at orufinaid@oru.edu.          Image: Click on each tab displayed on this page to view your financial aid award details for this aid year. If you have questions regarding your award, please contact the Financial Aid Office.                                                                                                    |                                        |
| Select Another Aid Year          Award Messages • Account Summary By Term • Award Payment Schedule • Award History • Loan Application History                                                                                                    |                                        |
| RELEASE: 8,24.0.1                                                                                                    | SITE MAP                               |

#### **VERIFICATION DOCUMENTS**

#### **Unsatisfied Disbursement Requirements**

| Requirement                                                                                                    | Status | As of Date   | Fund | Term |
|----------------------------------------------------------------------------------------------------|--------|--------------|------|------|
| Dependent Verification Worksheet (signed by stu and parent)                                                                                                    | Needed | Apr 02, 2020 |      |      |
| The 2020-2021 Aid Year includes Fall 2020, Spring 2021, and Summer 2021.                                                                                                    |        |              |      |      |
| FAFSA data verification required                                                                                                    | Needed | Apr 02, 2020 |      |      |
| Your FAFSA application is selected for rification by the U.S Department of Education. Once all the verification documents are submitted, they will be reviewed and processed. After the last document has been submitted to our office, the Verification process can take up to 5-10 business days during peak season. You can email us with questions at orufinaid@oru.edu.     |        |              |      |      |
| Online Award Acceptance                                                                                                    | Needed | Apr 16, 2020 |      |      |
| Parent(s) FEDERAL tax return transcript                                                                                                    | Needed | Apr 09, 2020 |      |      |
| Please submit your parent(s) federal tax return transcripts. You may be able to access this document at irs.gov/individuals/get-transcript by requesting a "tax return transcript." For the 2019-20 school year, please submit 2017 tax documents. For the 2020-19 school year, please submit 2017 tax documents. For the 2020-19 school year, please submit 2018 tax documents. |        |              |      |      |

#### NOTE:

- Verification documents in addition to your loan paperwork will be under "Unsatisfied Disbursement Requirements"
- Once you submit your Dependent Verification Worksheet, check back in a few days to see if more requirements got added.

\*\* Your financial aid offer is subject to change until your verification process is complete! \*\*

# Step 8: Student Authorization and Financial Aid Contract

#### Student Authorization, Release and Financial Contract

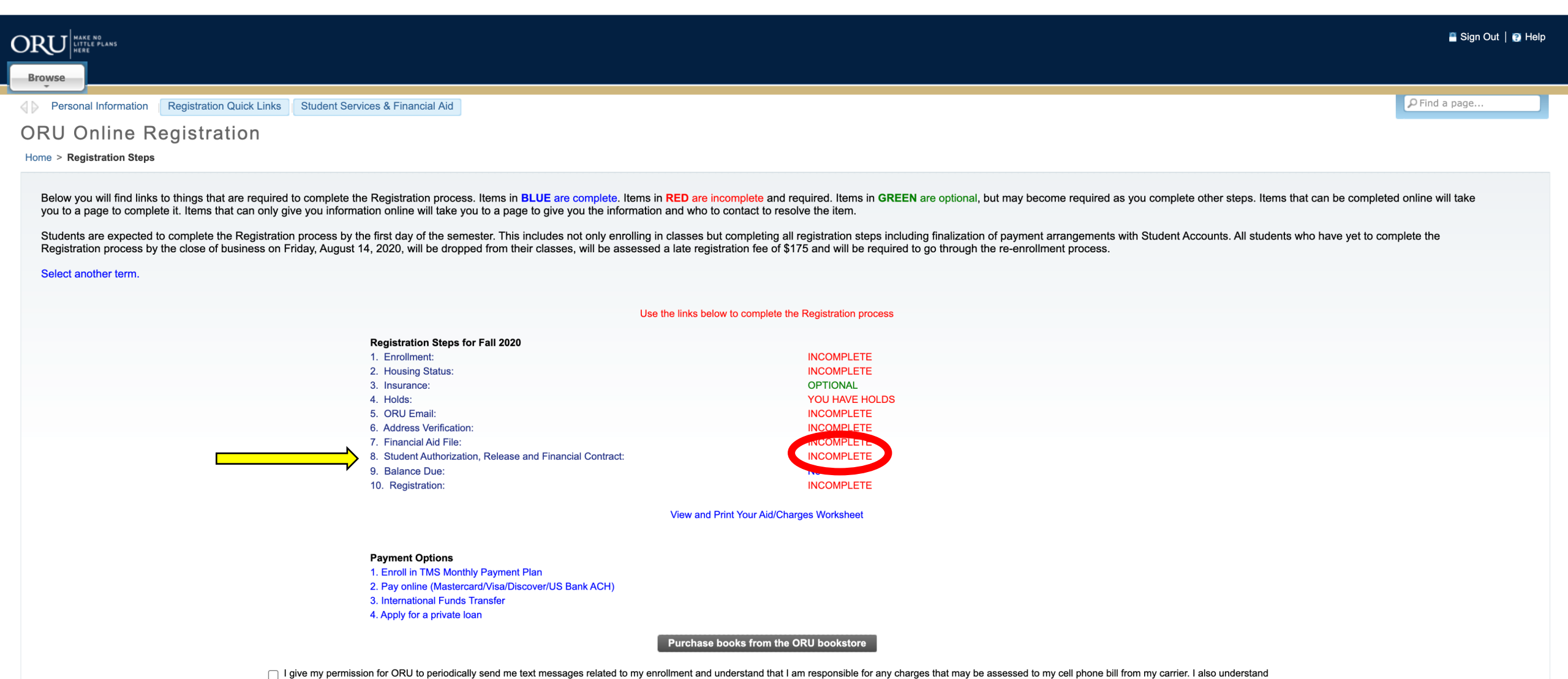

that I can unsubscribe from this service at any time by removing the checkmark from this box.

#### Student Authorization, Release and Financial Contract

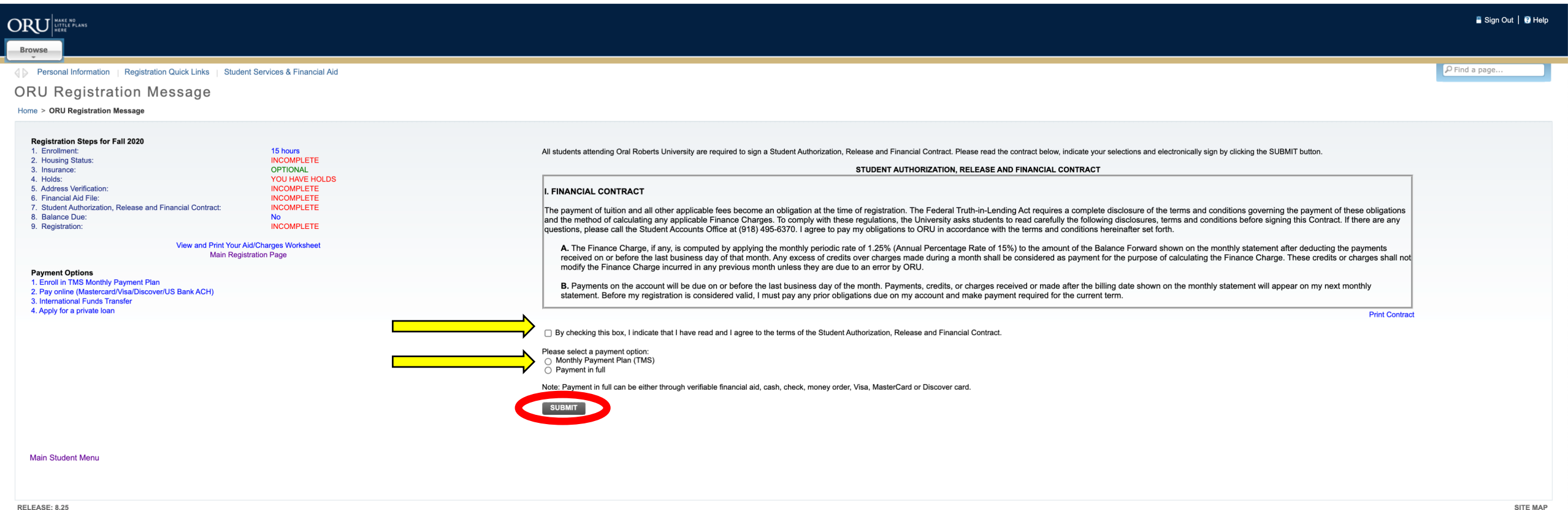

RELEASE: 8.25

If student is under 18 years old, the parent will have to sign it via email.

## View your Aid/Charges Worksheet

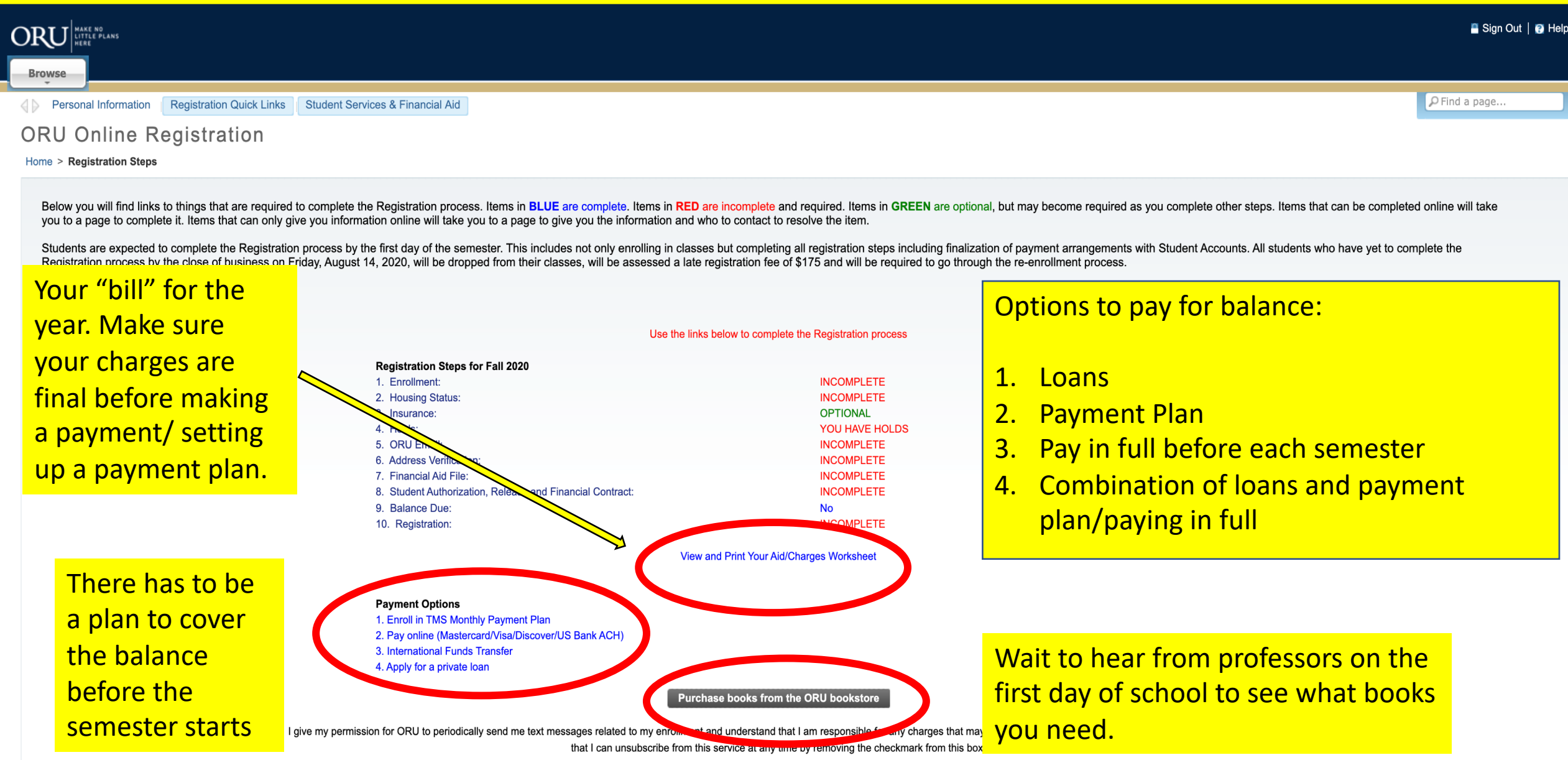

#### Work Study

-Complete registration to be eligible to apply.

-Jobs get posted at the end of July/ beginning of August

-Create a handshake account at oru.joinhandshake.com - Types of jobs: housing, admissions, teacher's assistant, athletics, aerobics center, intramurals etc.

 Paid every other week directly to student's bank account. It is NOT taken out of cost of education

#### **Registration Steps Guide**

|                    |                                                        | Give Stories Visit Apply Now Request Info                                                                                                    | COVID-19 Updates |
|--------------------|--------------------------------------------------------|----------------------------------------------------------------------------------------------------|------------------|
|                    | E MENU                                                 | ORU DALL DALL                                                                                                    | SEARCH Q         |
|                    | Online Graduate                                        | Take our Virtual Tour!                                                                                                    |                  |
|                    | Undergraduate<br>Online Undergraduate<br>International | CLICK ON A STEP BELOW SECTION 1: GETTING STARTED Step 1 Locate Your "Z-Number" Stop 2 - Pay Your Eprollment Fee                                                                                                    |                  |
|                    |                                                        | <ul> <li>Step 2 - Pay four Enforment ree</li> <li>Step 3 - File a FAFSA (U.S. Citizens)</li> <li>Step 4 - Experience Campus</li> <li>SECTION 2: REGISTRATION STEPS IN YOUR VISION ACCOUNT</li> </ul>                                                                                                    |                  |
|                    |                                                        | <ul> <li>Step 1 - Log in to VISION and Create Your ORU Email Address</li> <li>Step 2 - View Your ORU Class Schedule</li> <li>Step 3 - Complete Address Verification</li> <li>Step 4 - Select a Room and Meal Plan</li> <li>Step 5 - Submit Your Health Insurance Information (Optional)</li> <li>Step 6 - View and Resolve Any Holds on Your Account</li> </ul>                   |                  |
| <mark>ı/m</mark> y | <mark>/nextsteps</mark>                                | <ul> <li>Step 7 - Review and Complete Your Financial Aid File</li> <li>Step 8 - Complete The Student Authorization, Release and Financial Contract</li> <li>Step 9 - Pay Off Your Balance or Begin A TMS Payment Plan</li> <li>Step 10 - Finalize Your Registration (Yay!)</li> </ul>                                                                                             |                  |
|                    |                                                        | <ul> <li>SECTION 3: ADDITIONAL ACTIONS</li> <li>Send Medical Assessment and Immunizations Records</li> <li>Pre-Order Your Eagle Card (Student ID Card)</li> <li>Have Your Official Transcripts Sent to ORU</li> <li>Order Your Textbooks</li> <li>Federal Process of Verification</li> <li>Download the Student Life App</li> <li>Register for New Student Orientation</li> </ul> |                  |

### Go.oru.edu

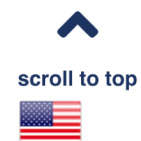

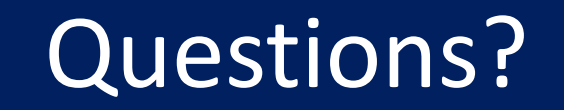

## Go.oru.edu/CounselorConnect